# PASSO À PASSO PARA INS CRIÇÃO

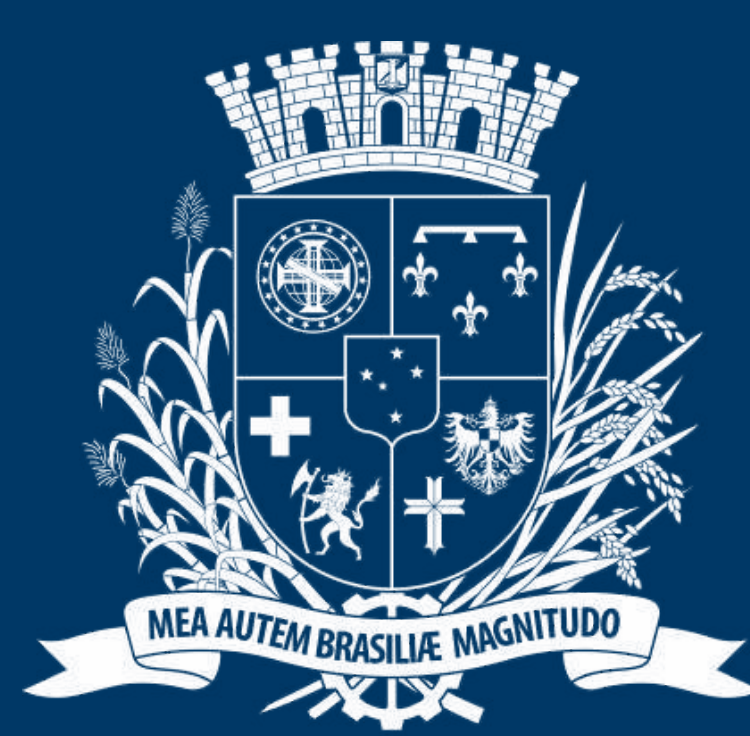

# Prefeitura de Joinville

**ESPORTES** 

# DIRECION ADO AOS DIRIGENTES

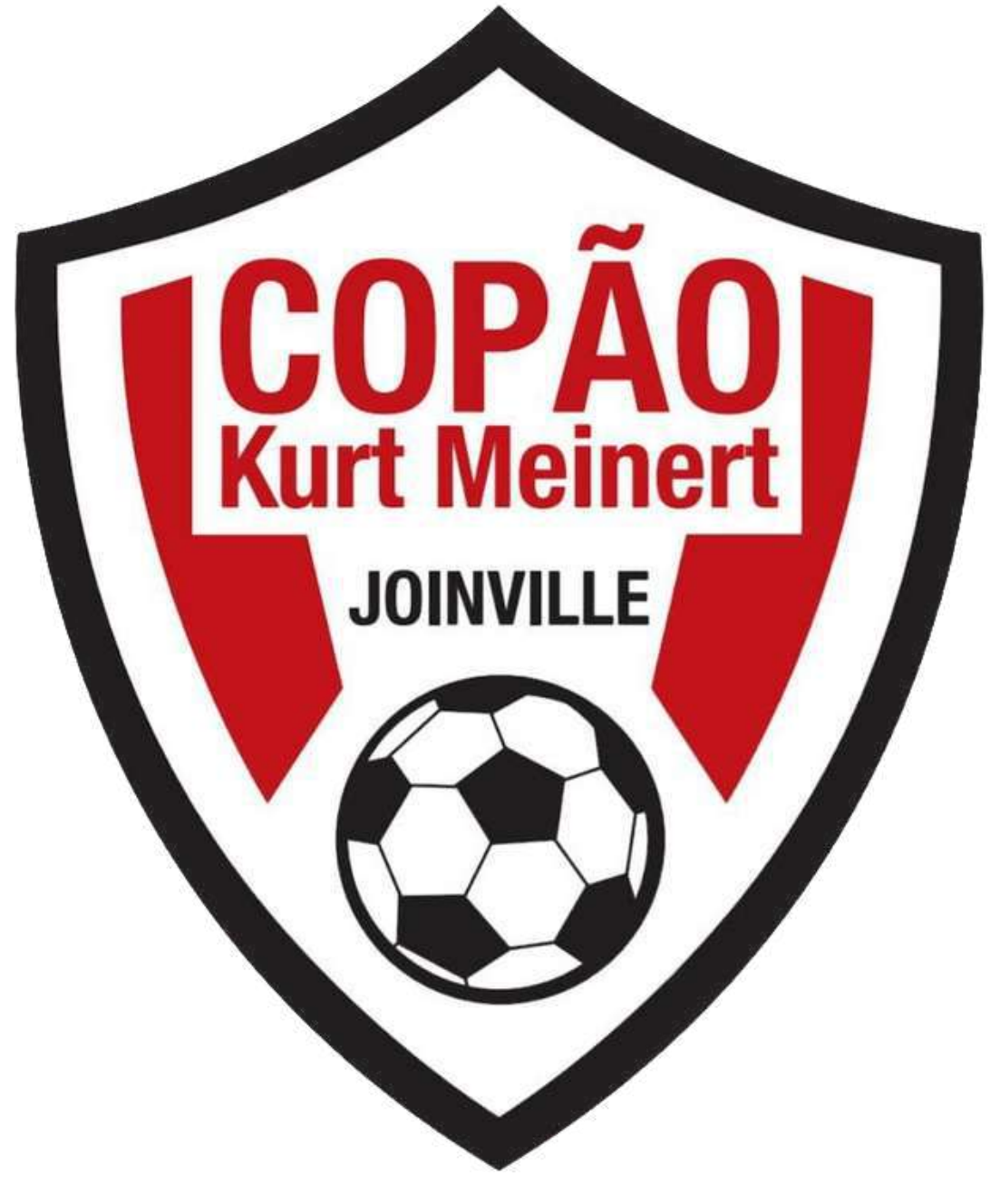

# **ACESSO AO PORTAL**

D 🚊 SESPORTE Joinville × +

4 C 🖞 https://joinville.placarmunicipal.com.br

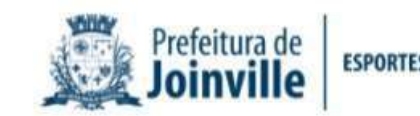

Início Programa Movimenta Joinville Agenda Competições -

# FAÇA SEU CADASTRO!

Cadastre-se no sistema e tenha acesso aos eventos, competições e projetos promovidos pela Secretaria de Esportes de Joinville.

wille.app.placarsoft.com.br/#/registr

<

continuar, navegando você concorda com essas condições. Concordo

sesporte.joinville.sc.gov.br

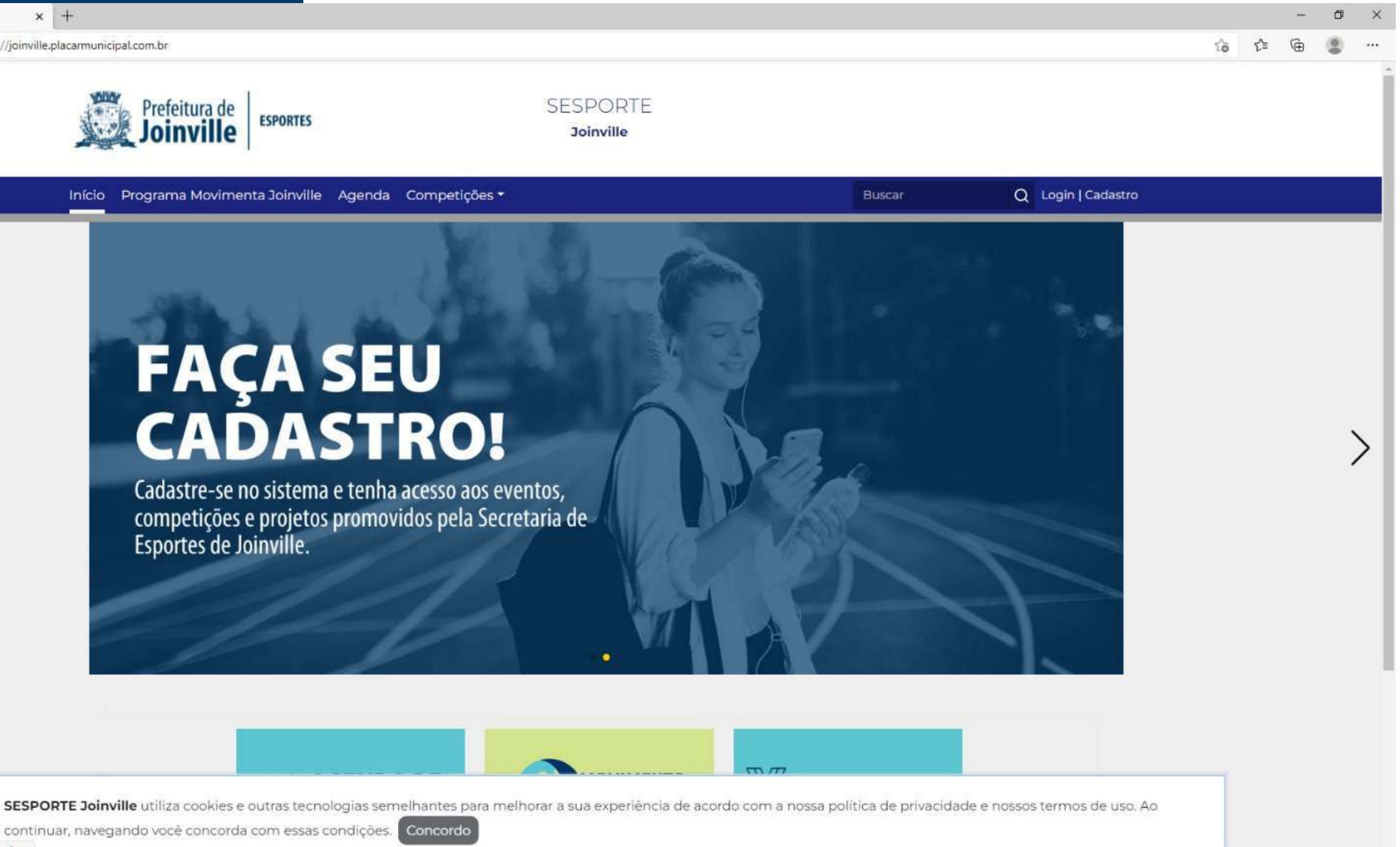

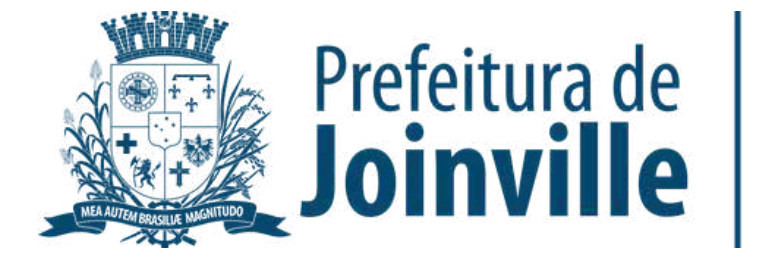

## **ACESSO A COMPETIÇÃO DENTRO DO PORTAL**

➡ Competições

➡ Copão

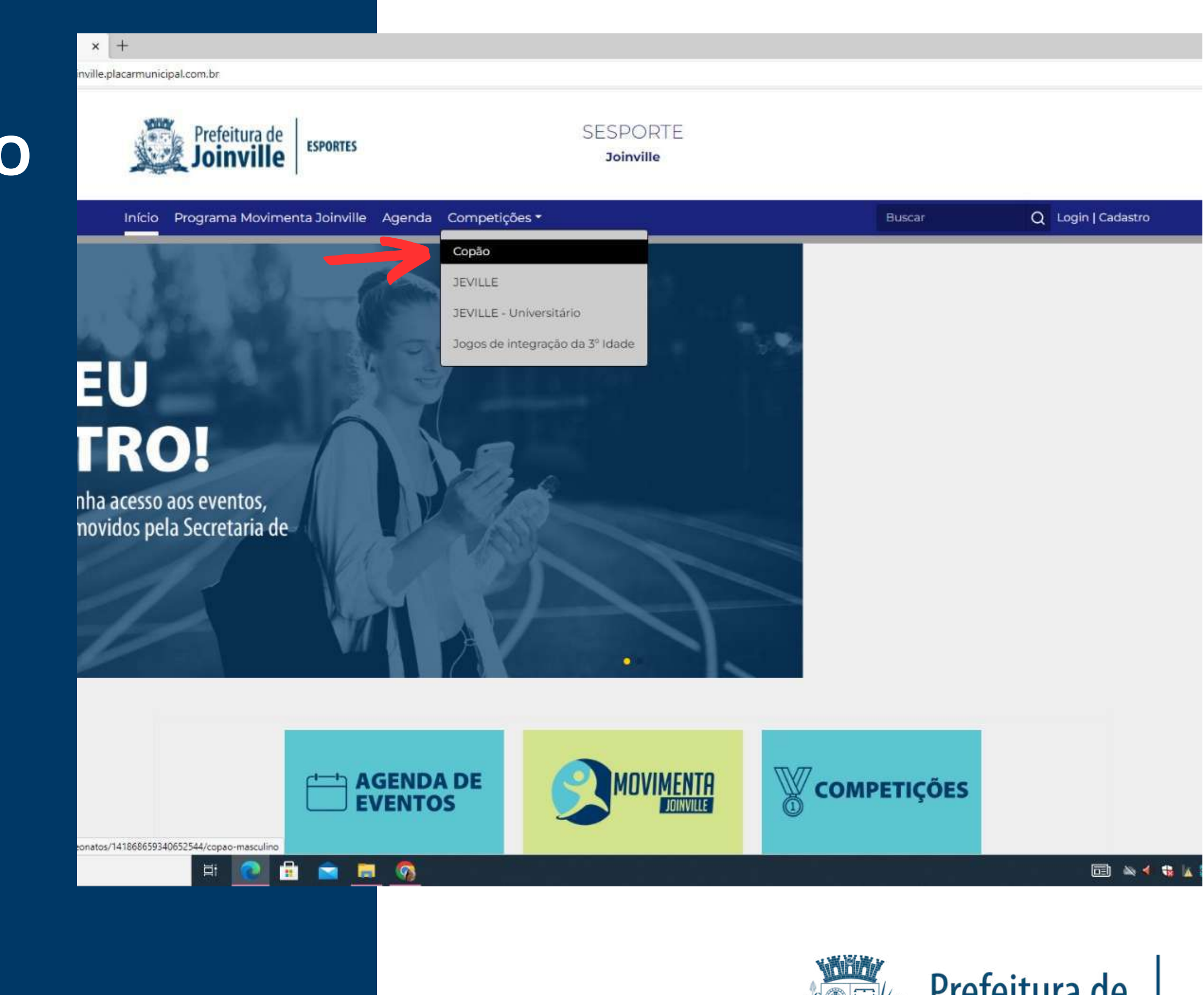

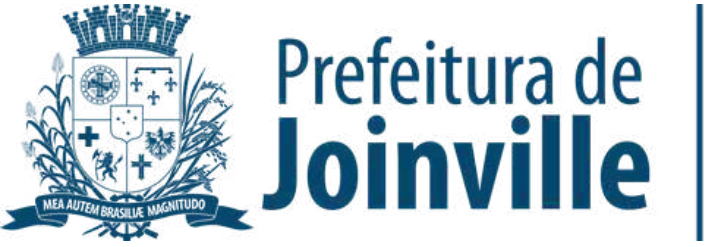

### ➡ Selecione: <u>Inscrição</u> <u>Online</u>

× +

binville.placarmunicipal.com.br/campeonatos/141868659340652544/copao-masculino

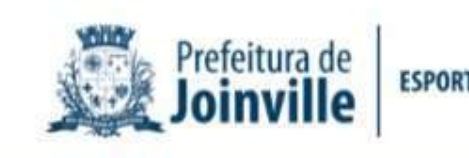

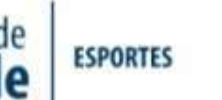

SESPORTE Joinville

Início Programa Movimenta Joinville Agenda Competições -

#### COPÃO MA

ŵ / Início / Campeonatos / Copão Masculino

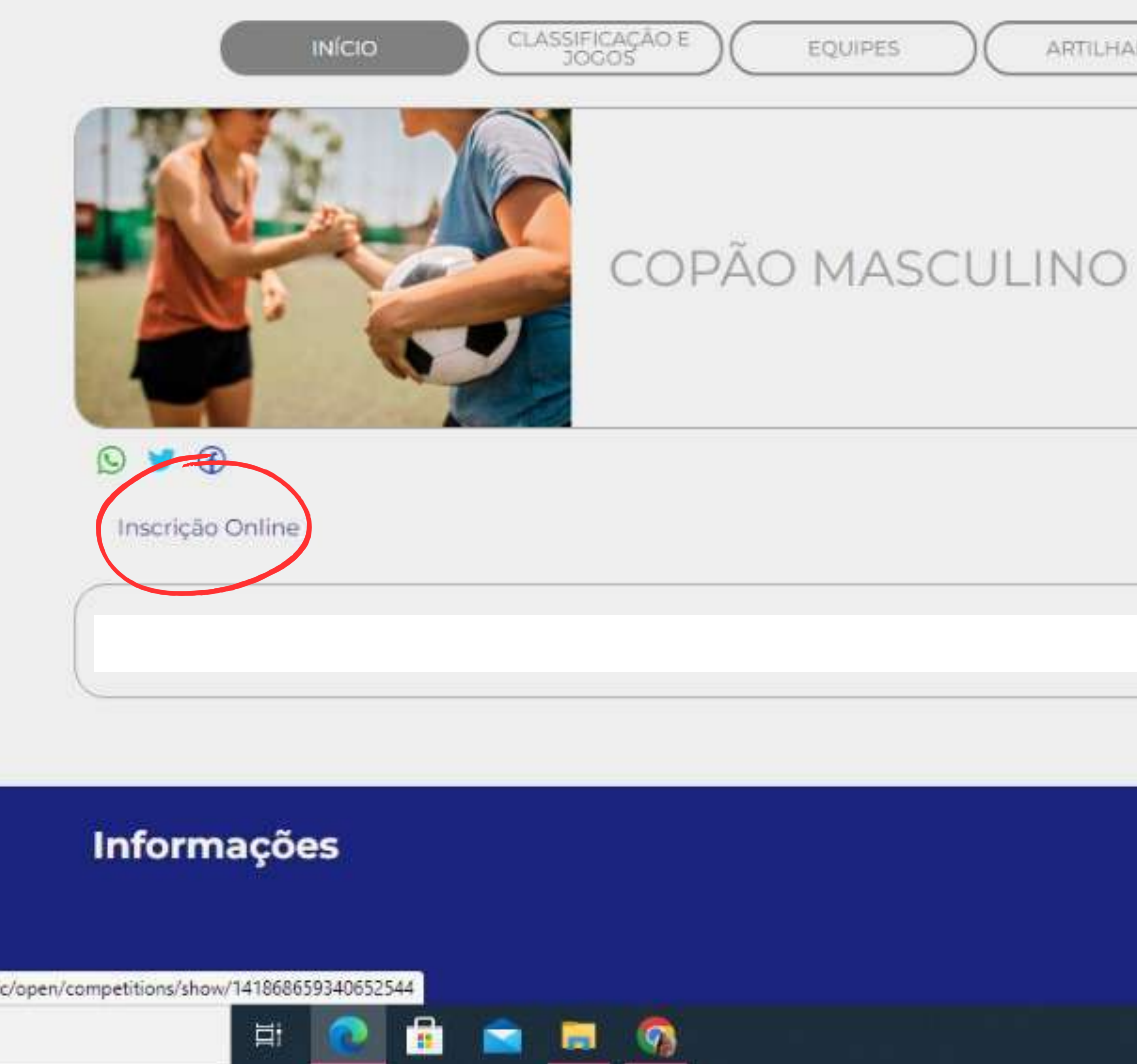

|            | Buscar                                                                                                    | Q Login   Cadastro                                                                                                    |       |
|------------|----------------------------------------------------------------------------------------------------|----------------------------------------------------------------------------------------------------|-------|
| SCULINO    |                                                                                                    |                                                                                                    |       |
| RIA DEFESA | ATAQUE (<br>I<br>Términ                                                                                                    | DISCIPLINA<br>nicio: 1 de Abril de 2023<br>no: 30 de Novembro de 2023<br><b>masculino</b><br>17 a 96 anos<br><b>Em breve</b> |       |
|            |                                                                                                    |                                                                                                    |       |
|            | SESPORTE<br>Endereço: Rua Inácio Bastos, 1<br>Joinville - SC<br>Telefone(s): (47) 3433-1160<br>E-mail: sesporte ute@joinville | 084<br>sc.gov.br                                                                                                    |       |
|            |                                                                                                    | 🔲 🔌 📢                                                                                                    | a 🗛 🖻 |

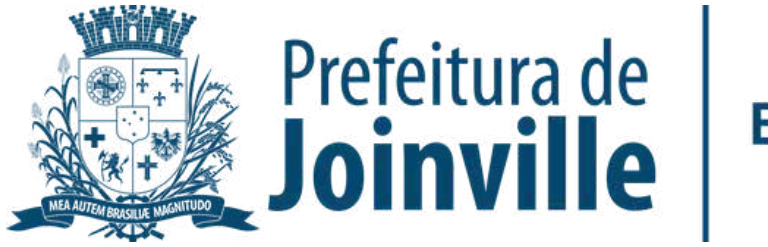

### CADASTRO

Se você já for inscrito no portal,
 acesse em: <u>Já tenho cadastro.</u>
 Acesse o seu login e entre na sua
 conta no portal

Se você for novo inscrito acesse
 em: <u>Quero me cadastrar.</u>

| SE           | SPO              | RTE      | Joir      | nville - Competições                   |
|--------------|------------------|----------|-----------|----------------------------------------|
| 44           | ° Co             | pão      | Kurt      | Meinert                                |
| Espe         | orte: F          | Futebol  | 111541968 |                                        |
| Idad         | le: 17           | a 96 ai  | nos       |                                        |
| Naip<br>Nº d | be: ma<br>le vad | asculin  | 0         |                                        |
| Nº n         | náxim            | no de at | tletas    | por equipe: 25                         |
|              |                  |          |           |                                        |
| Par          | a rea            | lizar a  | insci     | rição você precisa ter um c            |
| 9            | Já ten           | iho cad  | astro     | Quero me cadastrar                     |
|              | _                |          |           | - 11 - 11 - 11 - 11 - 11 - 11 - 11 - 1 |

h.br/#/public/open/competitions/show/141868659340652544

#### poníveis

idastro no sistema.

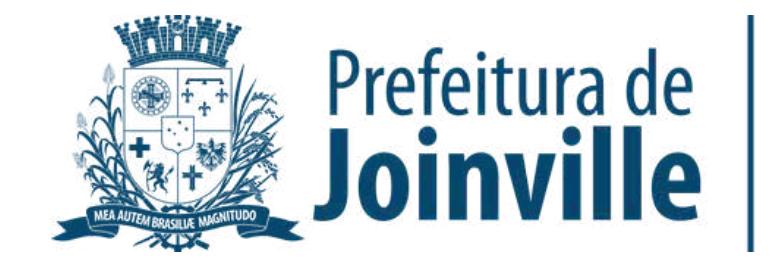

### **NOVO INSCRITO**

➡ Selecione: <u>Começar</u>

➡ Preencha os dados solicitados e conclua a sua inscrição

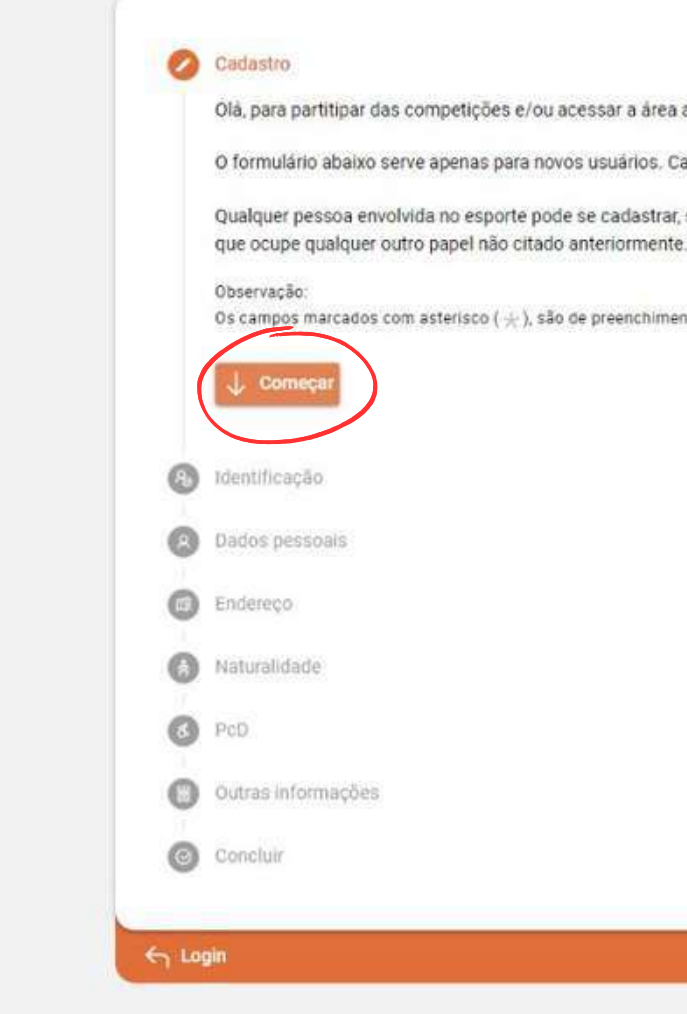

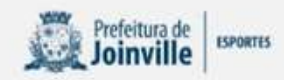

Olá, para partitipar das competições e/ou acessar a área administrativa, é preciso ter um cadastro no sistema

O formulário abaixo serve apenas para novos usuários. Caso já possua cadastro, pode fazer login diretamente clicando aqui .

Qualquer pessoa envolvida no esporte pode se cadastrar, seja ela: Atleta, Treinador, Professor, Dirigente, Gestor, Administrador ou

Os campos marcados com asterísco (  $\pm$  ), são de preenchimento obrigatório.

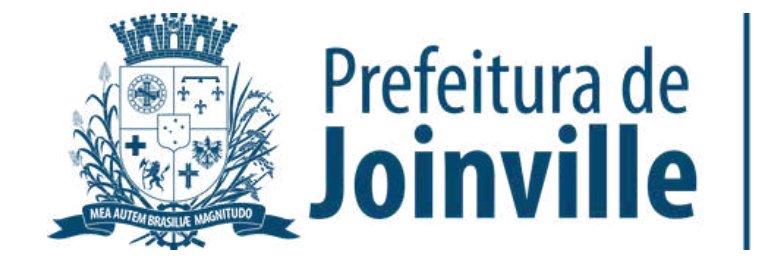

### LOGIN

×

ioinville.app.placarsoft.co

➡ Preencha seu cpf, telefone ou E-mail e a senha criada

➡ Selecione Entrar

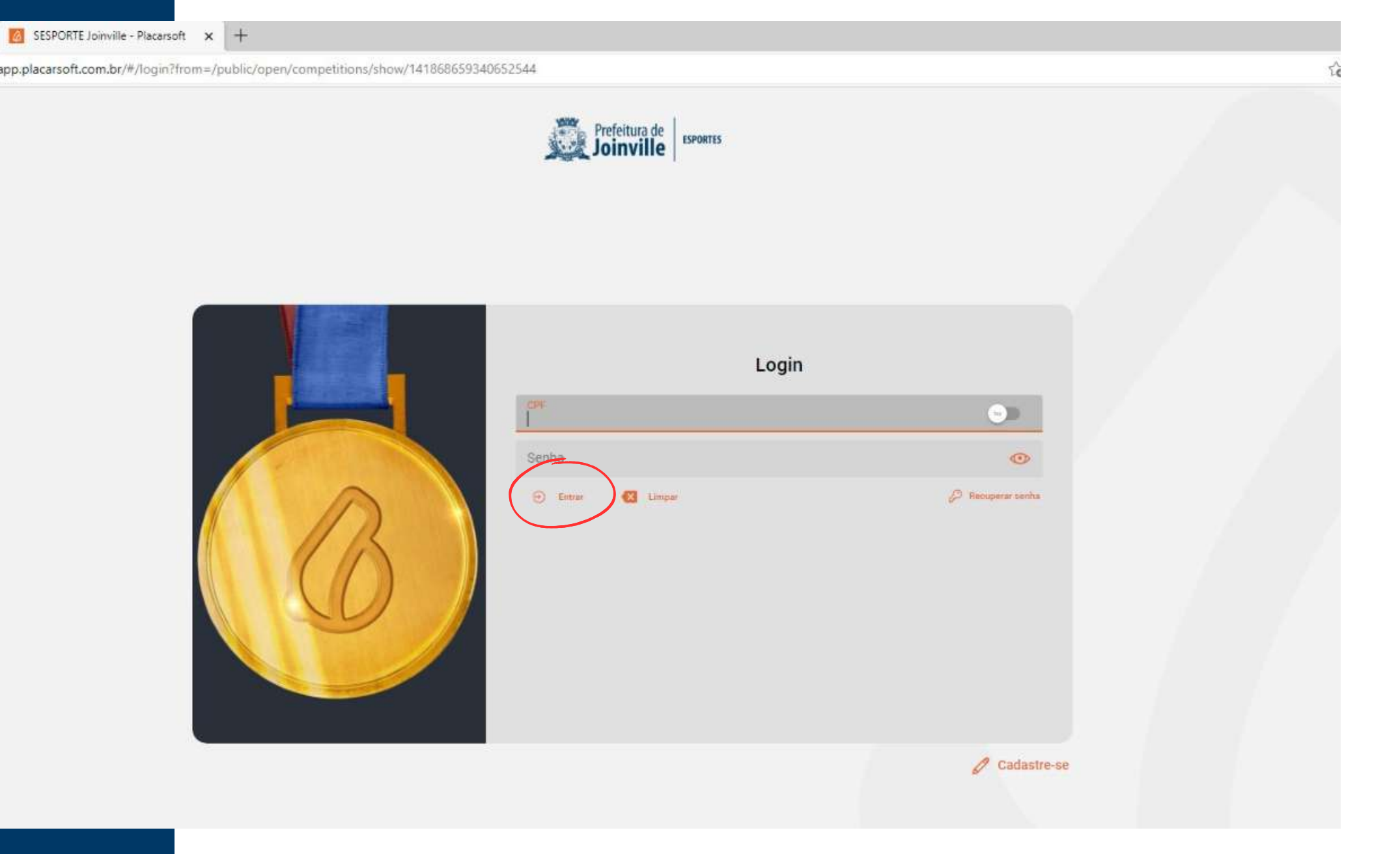

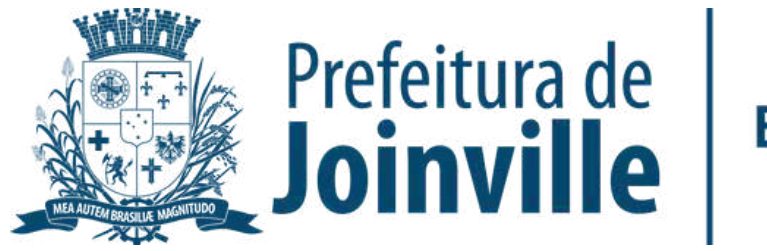

### **PORTAL:**

- ➡ Acesso público
- ➡ Campeonato público
- → Selecione a competição clicando em: <u>Saiba mais</u>

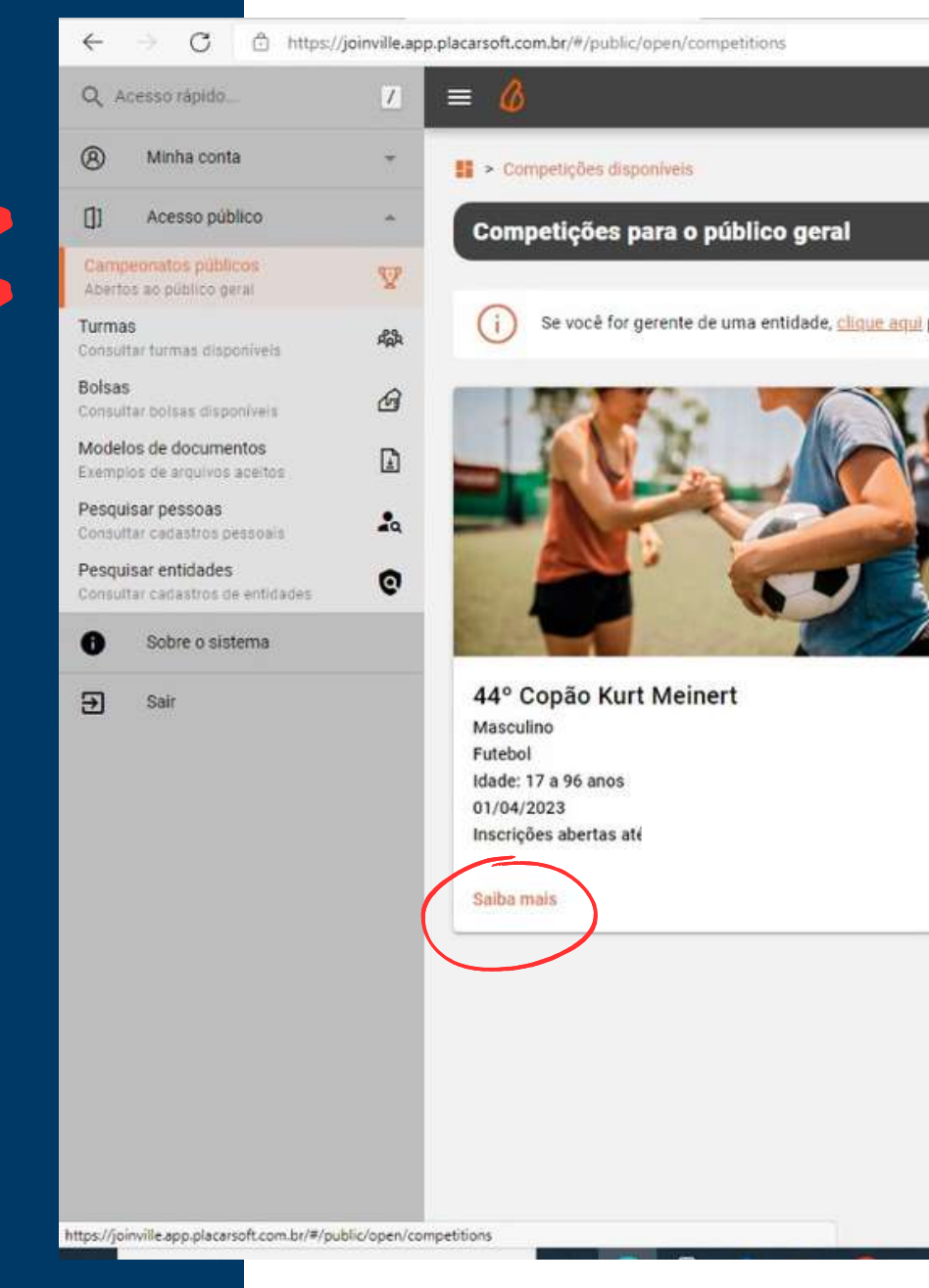

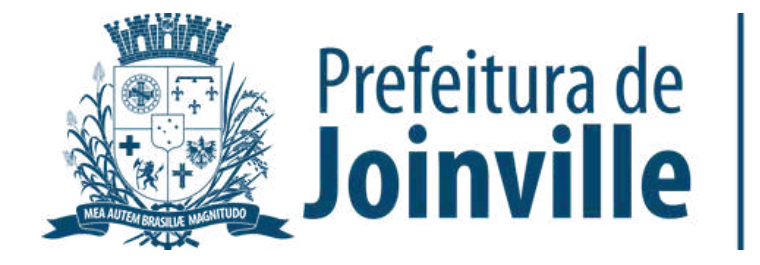

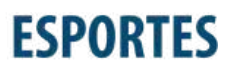

(i) Se você for gerente de uma entidade, clique aqui para consultar as competições disponíveis para a sua entidade.

SESPORTE Joinville

# INFORMAÇÕES: INSCRIÇÕES DAS EQUIPES

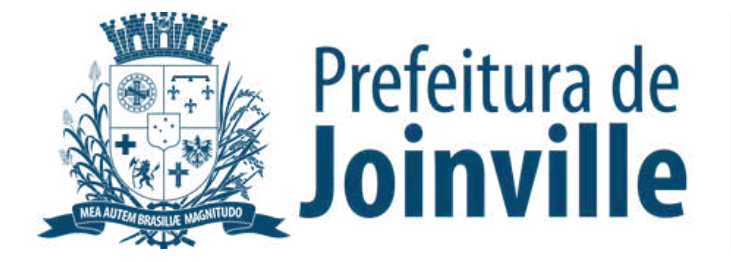

➡ Toda e qualquer entidade, associação e/ou equipe organizada poderá participar, devendo efetuar a inscrição de sua equipe no portal da SESPORTE

➡ O atleta/dirigente somente poderá participar por uma única entidade, associação e/ou equipe organizada

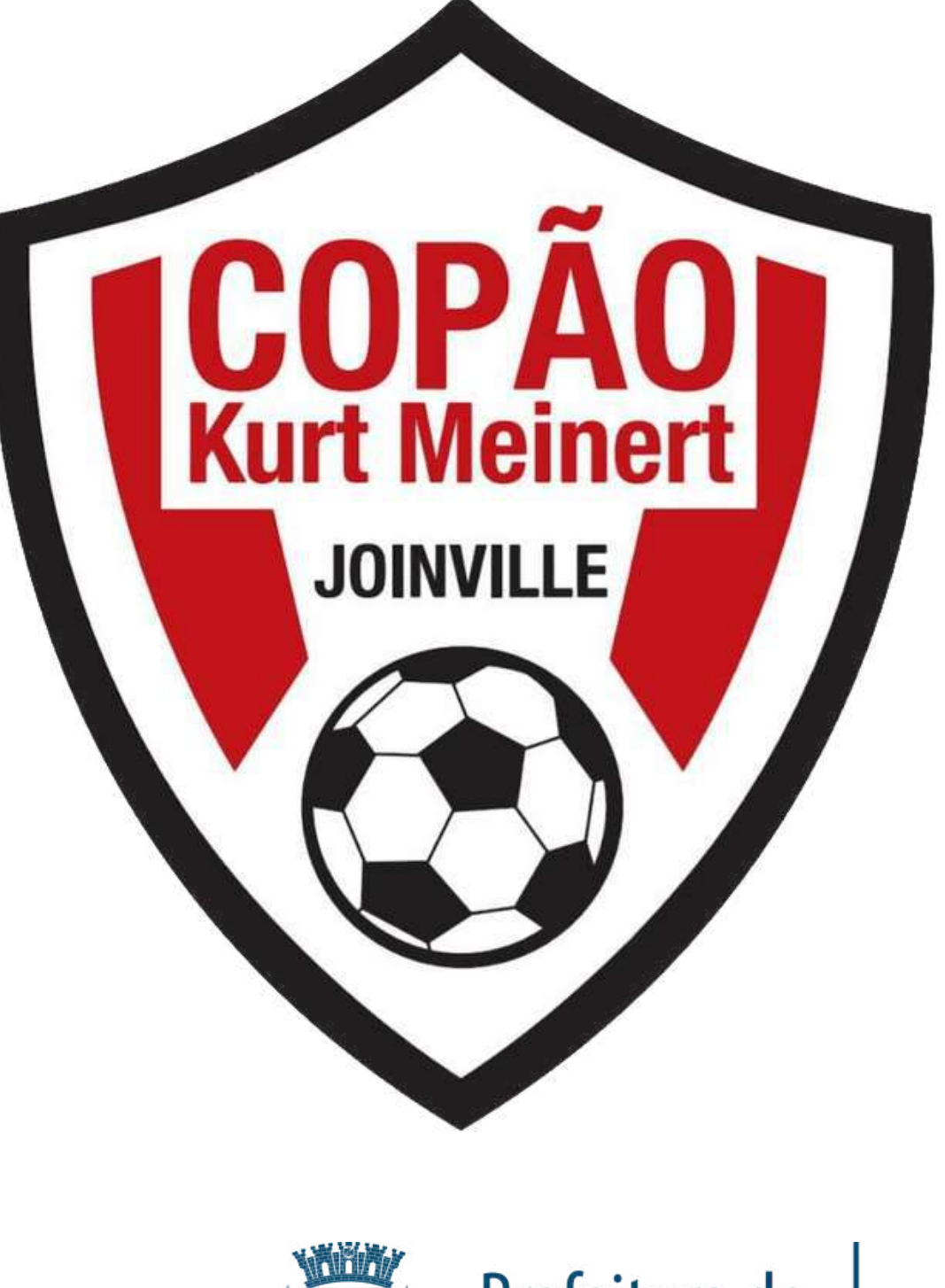

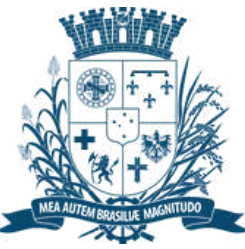

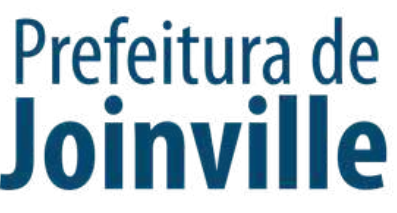

# **INSCRIÇÃO DA EQUIPE:**

### → Selecione: <u>Quero inscrever a</u> <u>minha equipe</u>

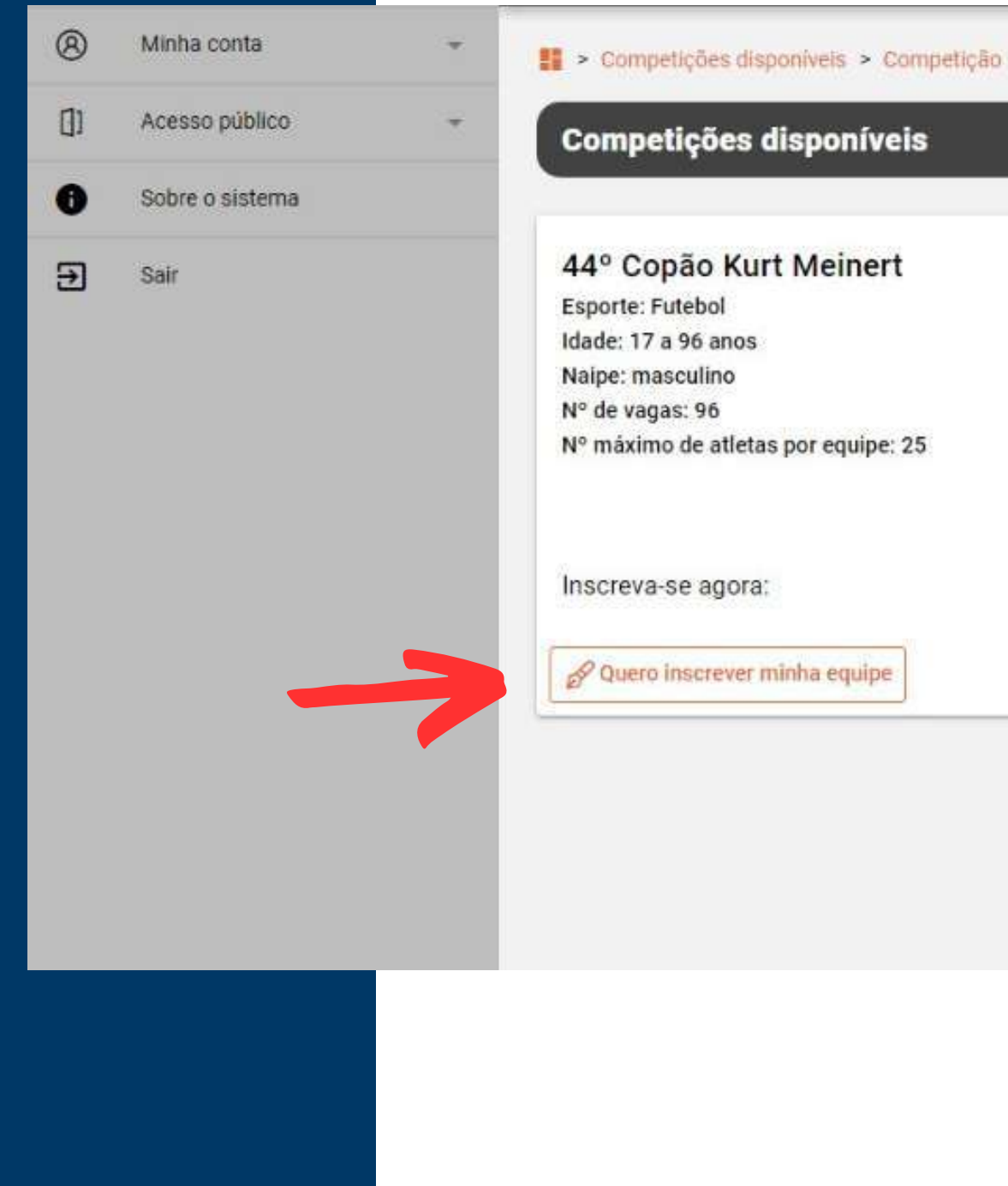

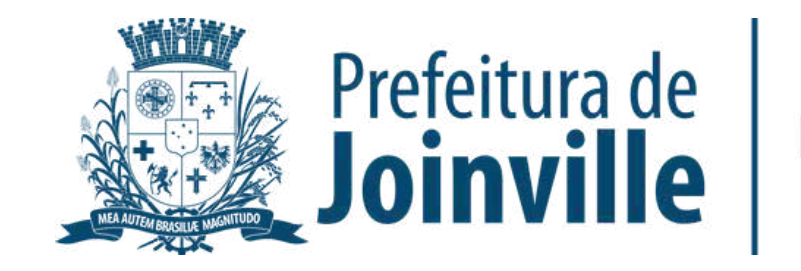

# **INSCRIÇÃO DA EQUIPE:**

Preencha os dados solicitados da sua equipe

 Selecione o quadrado do Termo de compromisso

Efetue a sua inscrição

Pronto, sua equipe foi inscrita no portal

| 44° Copão Kurt Meinert              |      |
|-------------------------------------|------|
| Esporte: Futebol                    |      |
| Idade: 17 a 96 anos                 | -    |
| Naipe: masculino                    | Inc  |
| Nº de vagas: 96                     | 1115 |
| Nº maximo de atletas por equipe: 25 | Com  |
|                                     | No   |
| Inscreva-se agora:                  | Ab   |
| & Quero inscrever minha equipe      |      |
|                                     | Ob   |
|                                     |      |
|                                     |      |
|                                     |      |

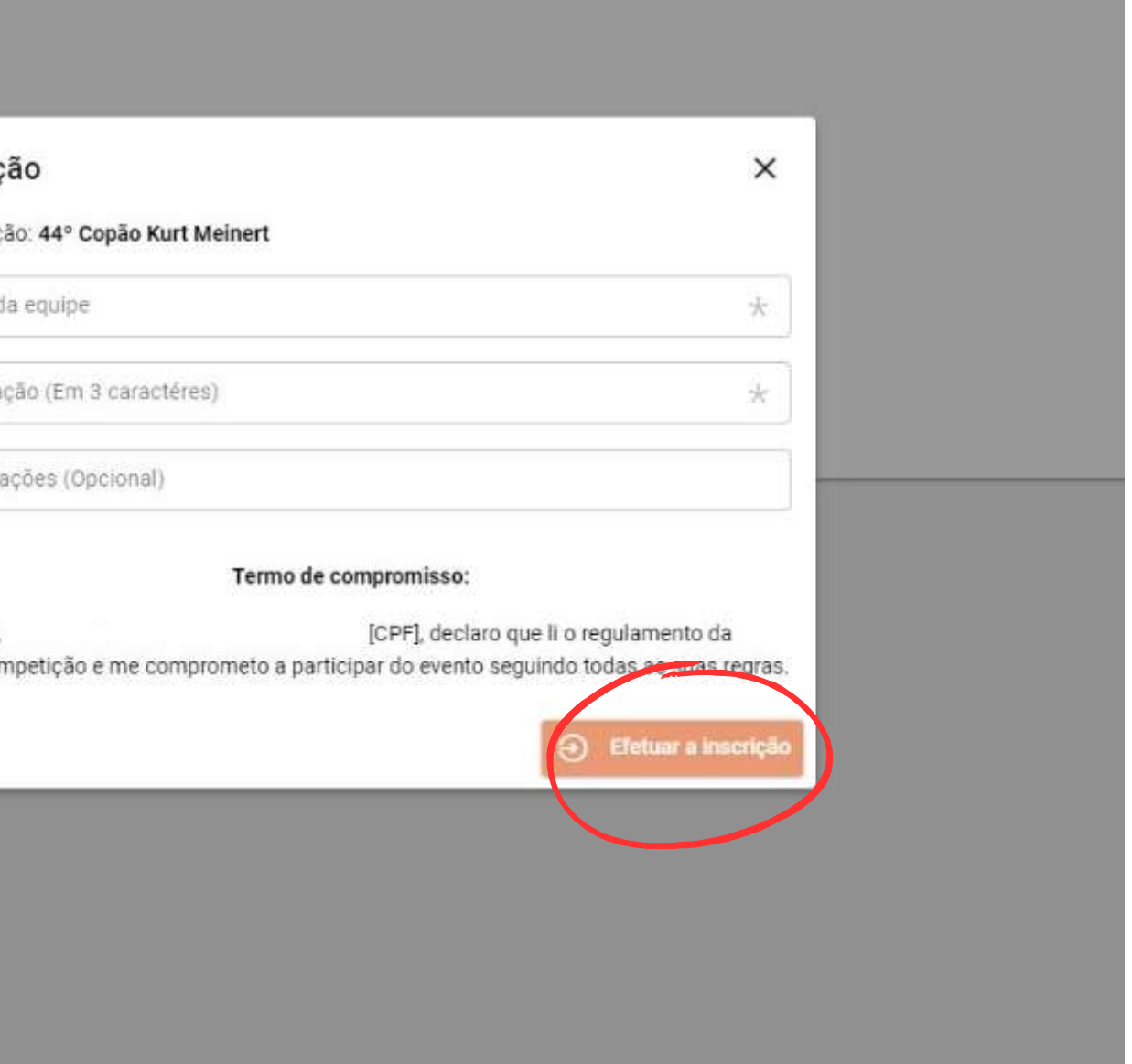

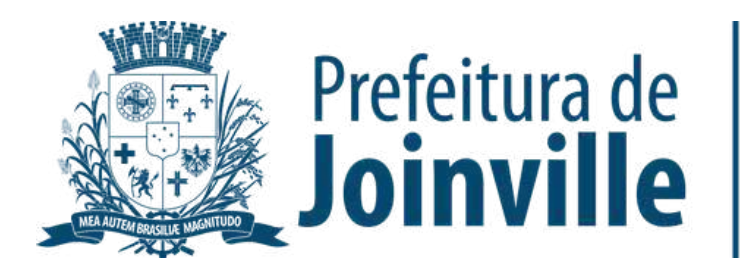

## **INSCRIÇÃO DA EQUIPE:**

## ATENÇÃO:

A sua inscrição na competição não garante a sua efetivação na mesma. A equipe só será aprovada pela SESPORTE e efetivada na competição quando for composta de no minimo 11 integrantes com seus respectivos documentos solicitados anexados.

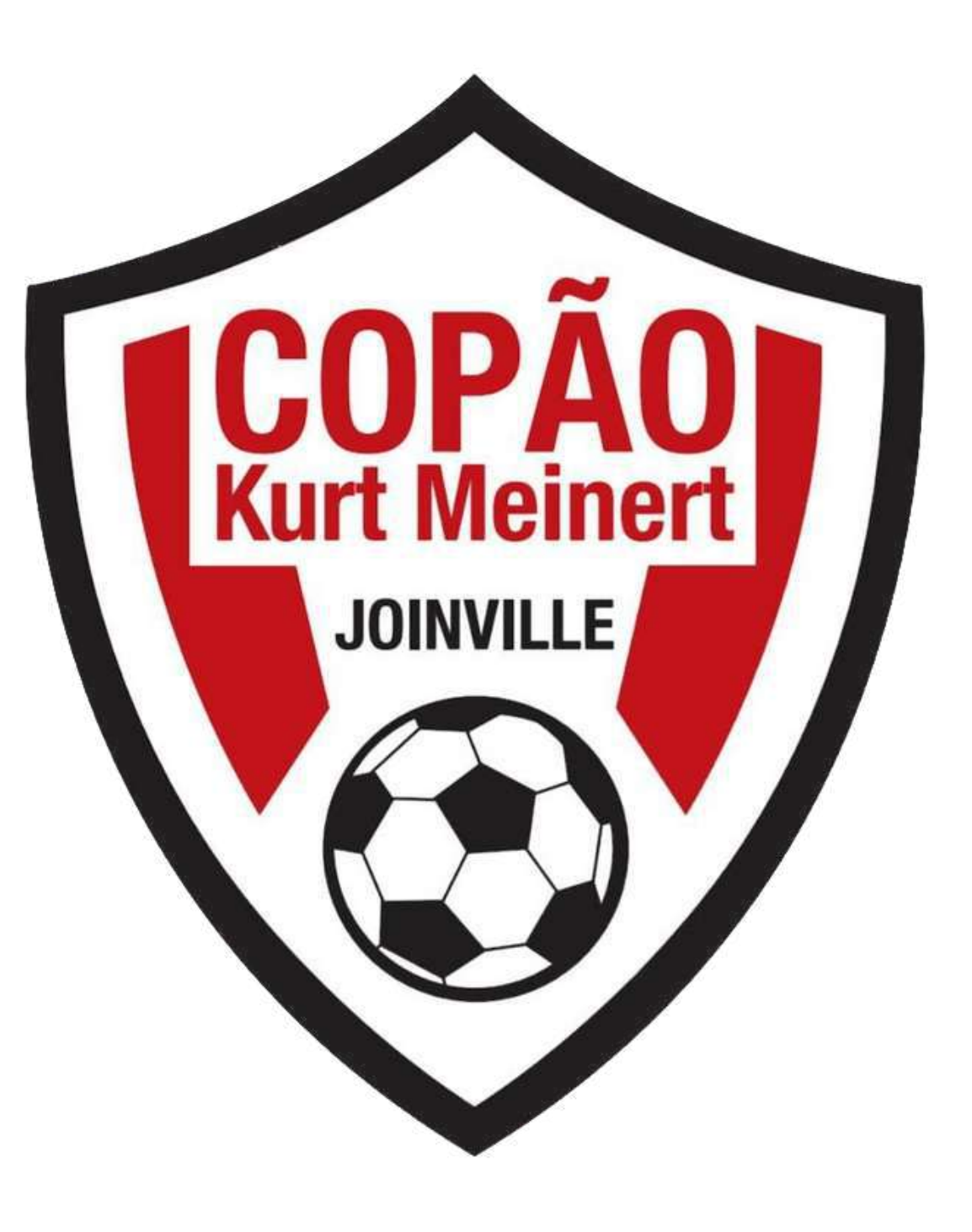

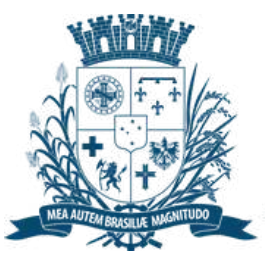

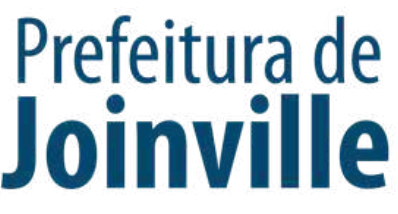

## **APROVAÇÃO DA EQUIPE PELA SESPORTE:**

Após a inscrição da equipe, atualize a página (F5)

→ <u>Minha conta</u>

➡ Minhas Equipes

Verifique a situação da sua equipe conforme imagem а circulada ao lado:

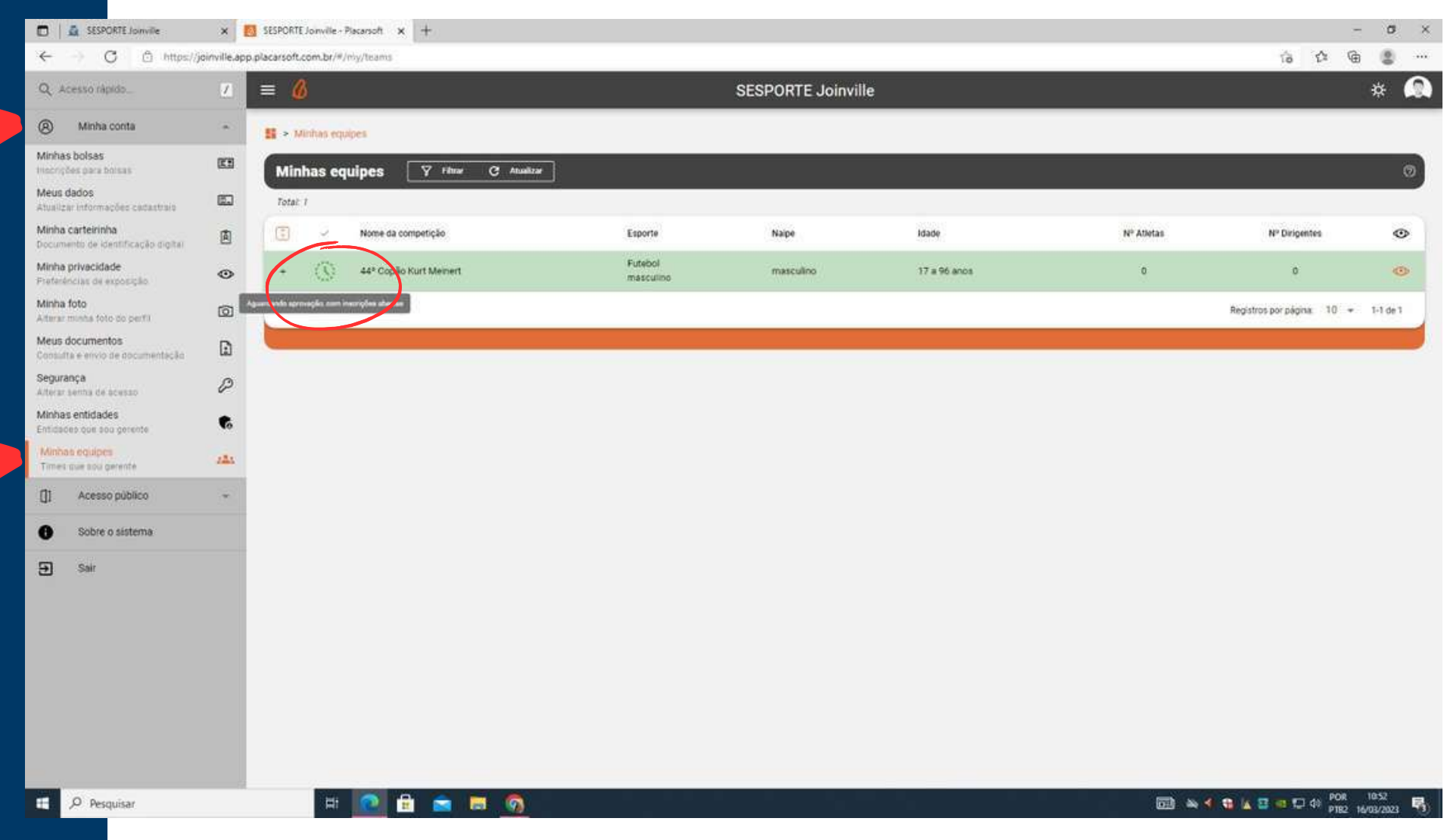

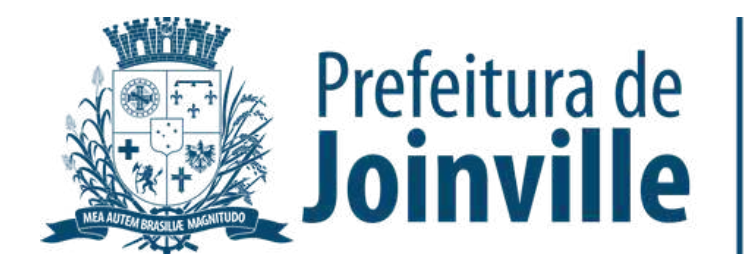

# INFORMAÇÕES: INSCRIÇÕES DOS ATLETAS

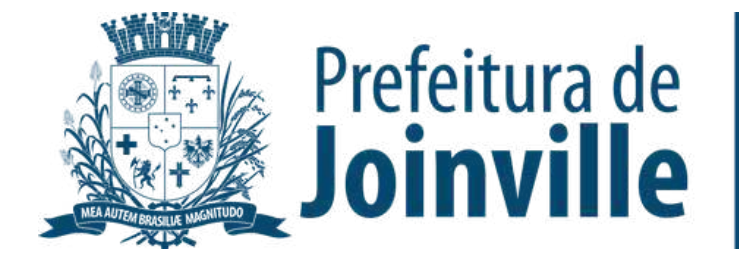

#### Não poderá participar do 44º Copão Kurt Meinert o atleta que:

Não ter domicílio no município de Joinville, com exceção dos arredores do bairro Itinga, pertencentes ao município de Araquari;

 Estiver inscrito na Liga Joinvilense de Futebol ou Liga de Futebol da Região ou na Federação Catarinense de Futebol no ano de 2023, mesmo que não tenha participado de nenhuma partida;

Estiver cumprindo pena disciplinar, imposta pela
 Coordenação Geral, Justiça Desportiva de Ligas ou
 Federações ou pela Comissão Disciplinar da SESPORTE;

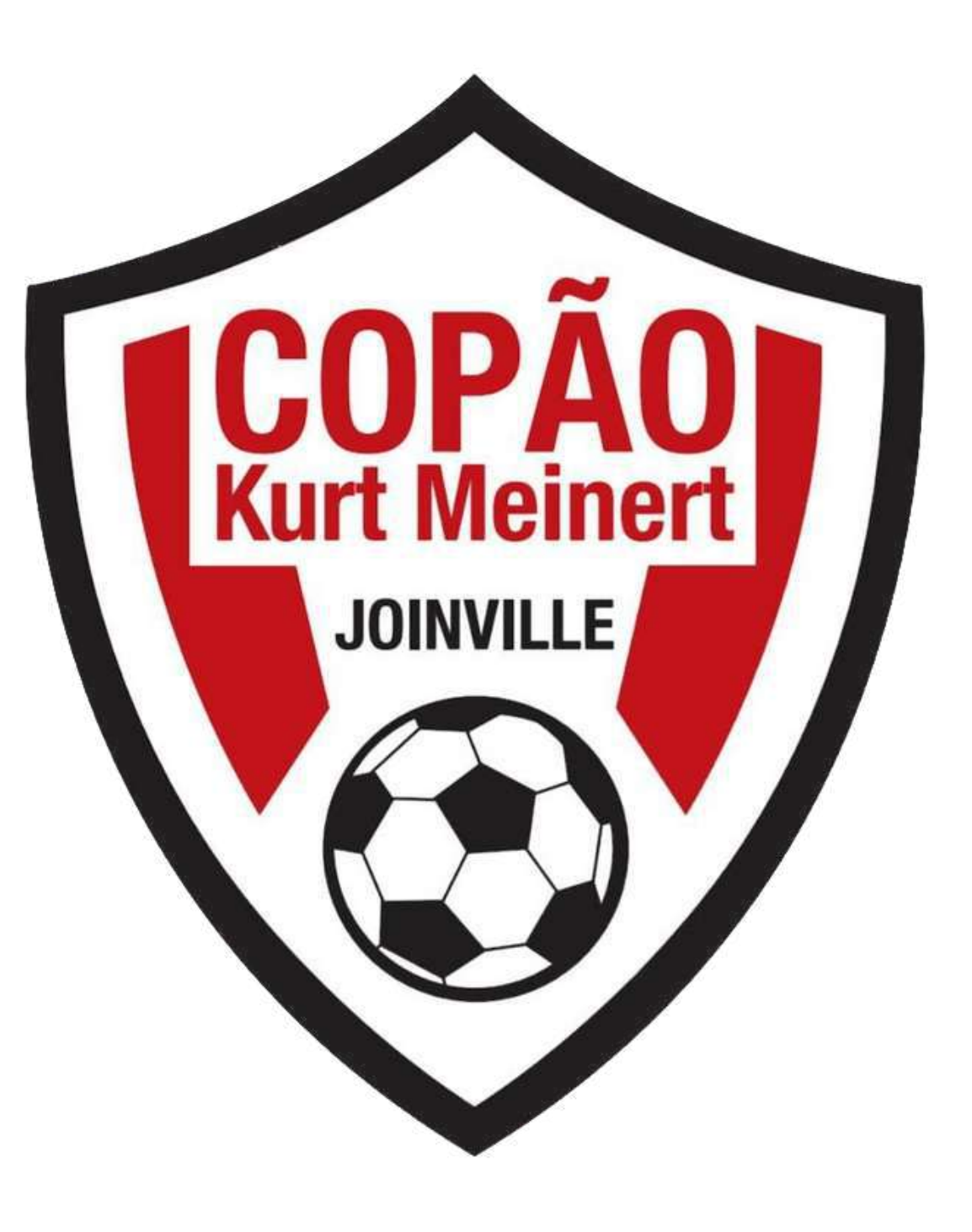

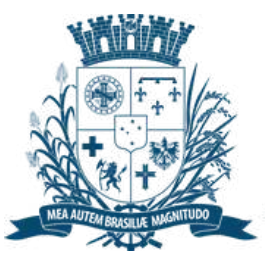

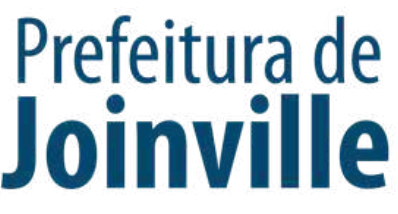

#### Não poderá participar do 44º Copão Kurt Meinert o atleta que:

➡ Seja atleta profissional;

Seja atleta ex-profissional, nascido a partir de 1989, mesmo com a categoria revertida para amador;

Que tenha sofrido perda de pontos referente a W/O, não comparecimento em jogo válido na última edição da competição, salvo se tenha sido identificado em súmula, seu comparecimento.

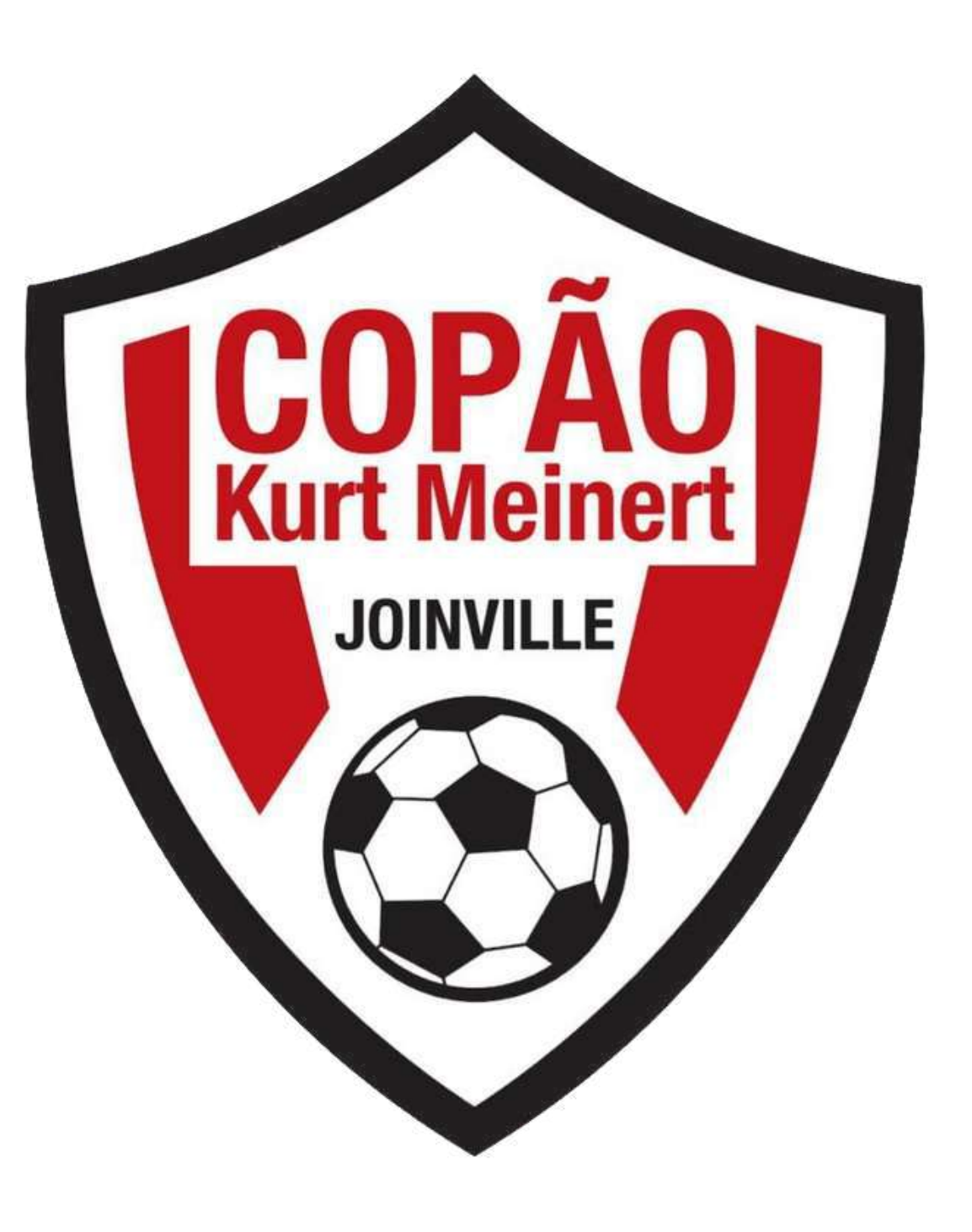

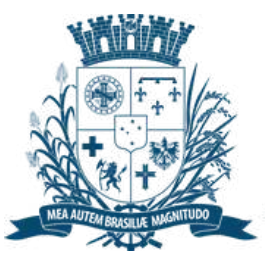

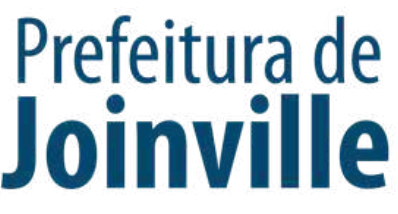

# Poderá PARTICIPAR do 44º Copão Kurt Meinert em cada equipe inscrita:

→ 01 atleta ex-profissional nascido até 1988;

➡ 02 atletas nascidos em 2006 com assinatura de responsabilidade do pai ou responsável em formulário próprio fornecido pela SESPORTE.

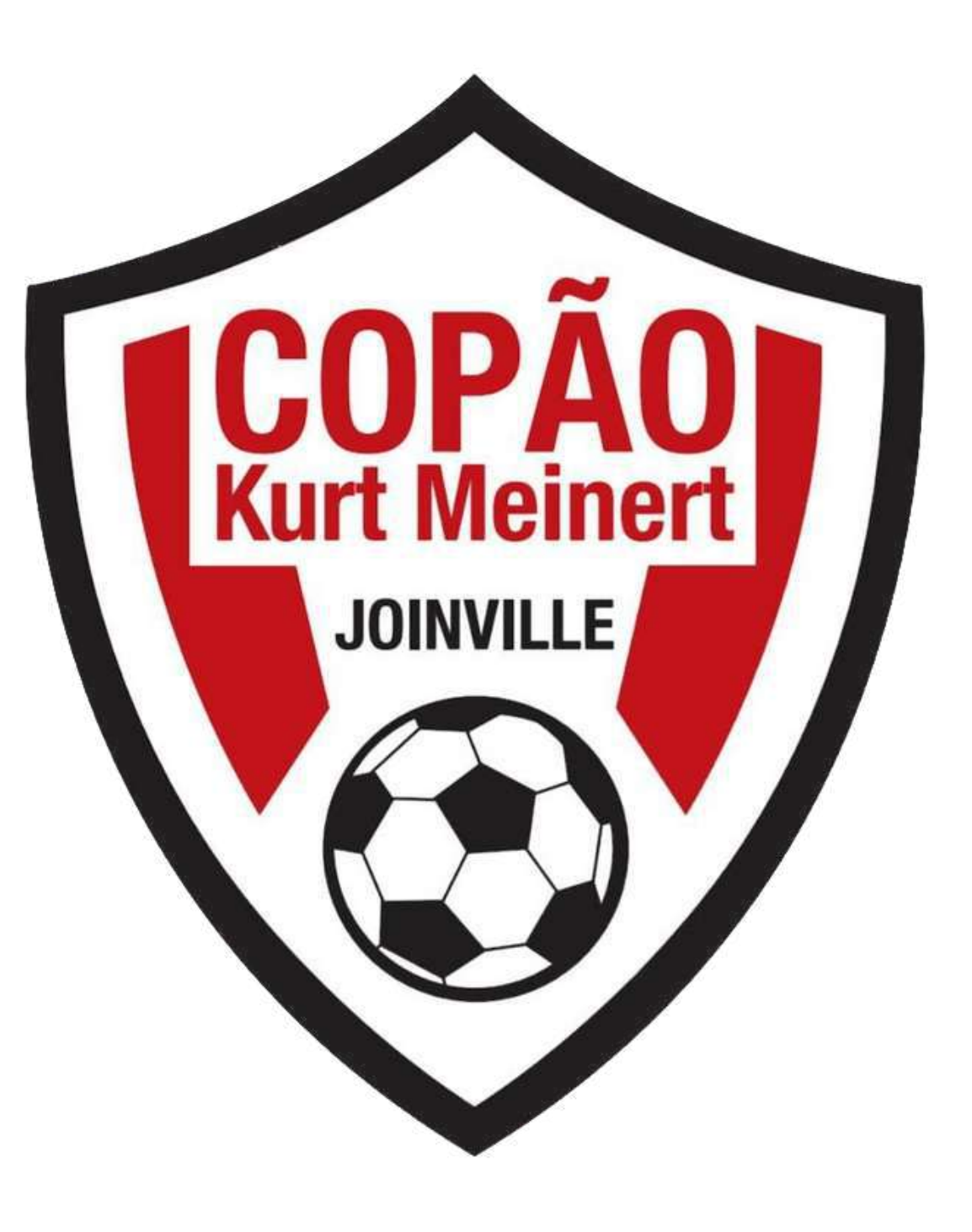

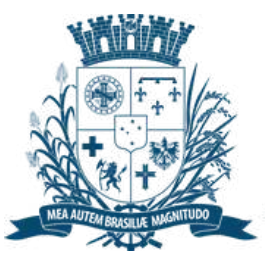

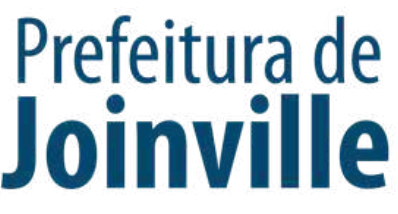

# INSCRIÇÕES DE ATLETAS E DIRIGENTES:

Após efetuar a inscrição da sua equipe no portal, você já pode inscrever atletas e dirigentes, lembrando que, só é possivel inscrever se já foi feito o cadastro individual no portal

Selecione + Inscrever pessoas

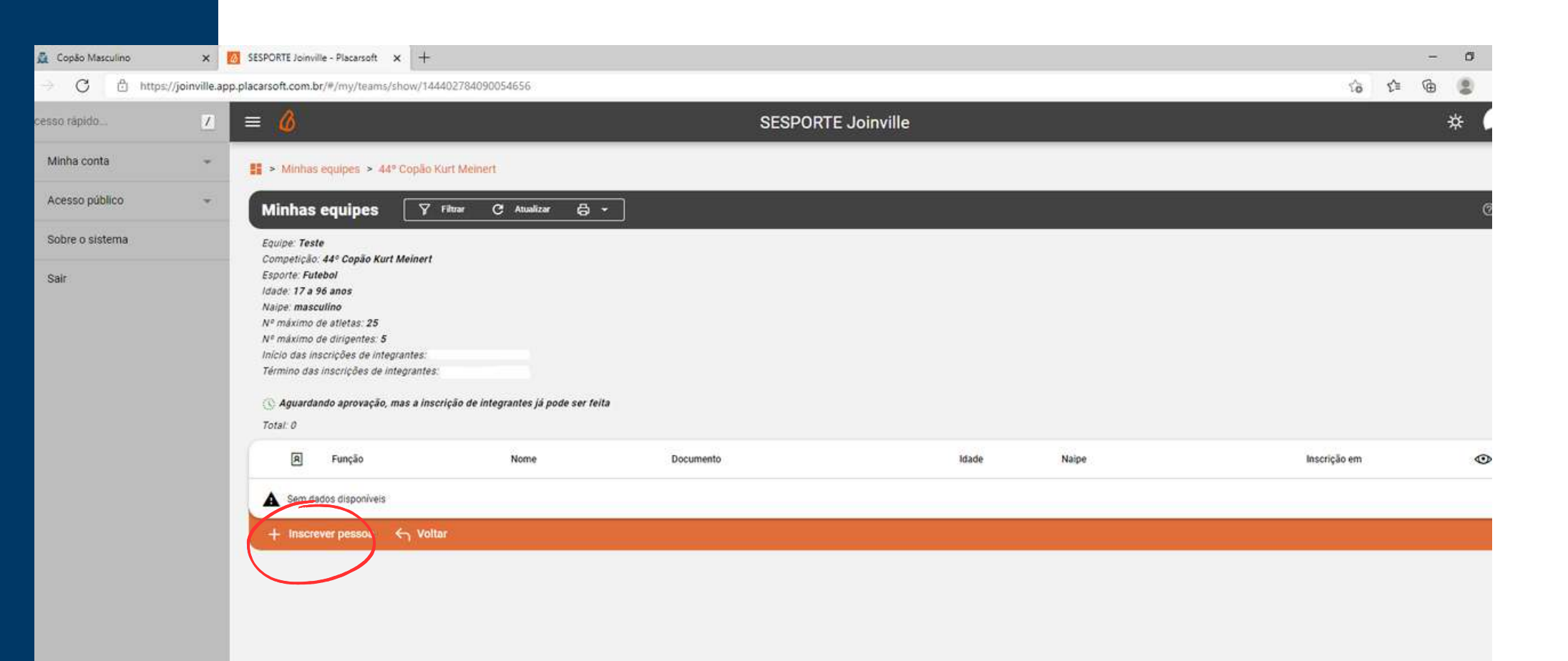

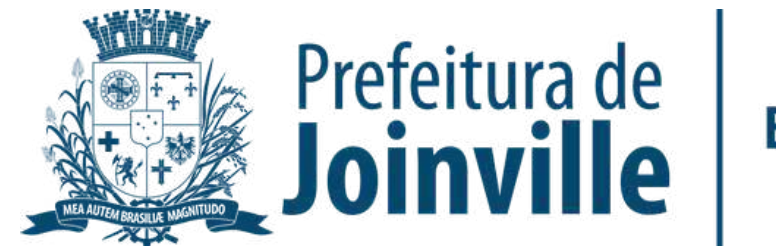

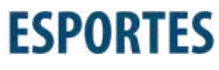

## INSCRIÇÕES DE ATLETAS E DIRIGENTES:

Inscrição de novo membro na equipe:

Pesquise por nome, cpf ou e-mail

➡ Selecione Q

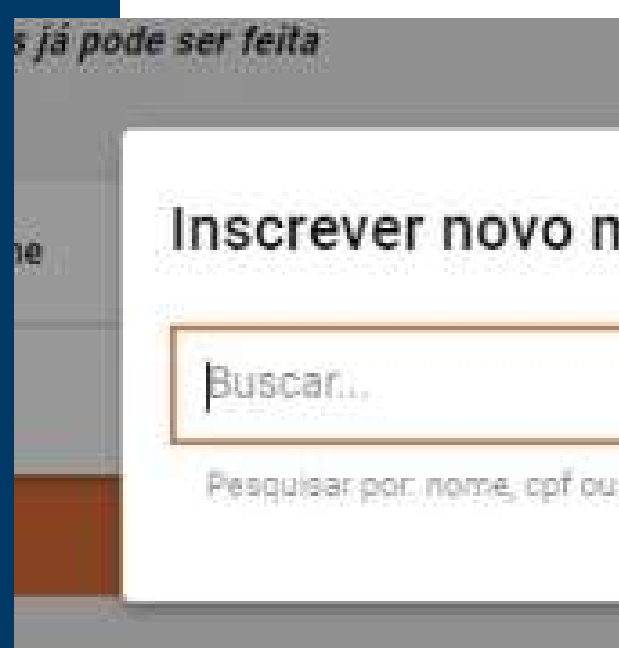

| nembro  | × |
|---------|---|
|         |   |
| e-mail. |   |

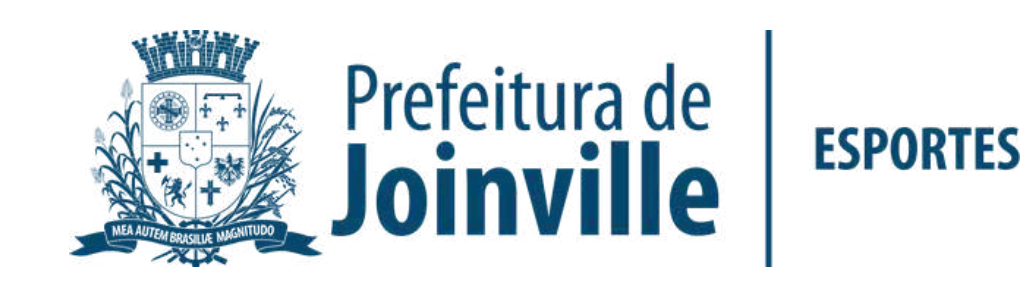

# INSCRIÇÕES DE ATLETAS E DIRIGENTES:

➡ Selecione a função

Pronto, você já inseriu um membro na sua equipe

Lembre-se de inserir-se na sua equipe

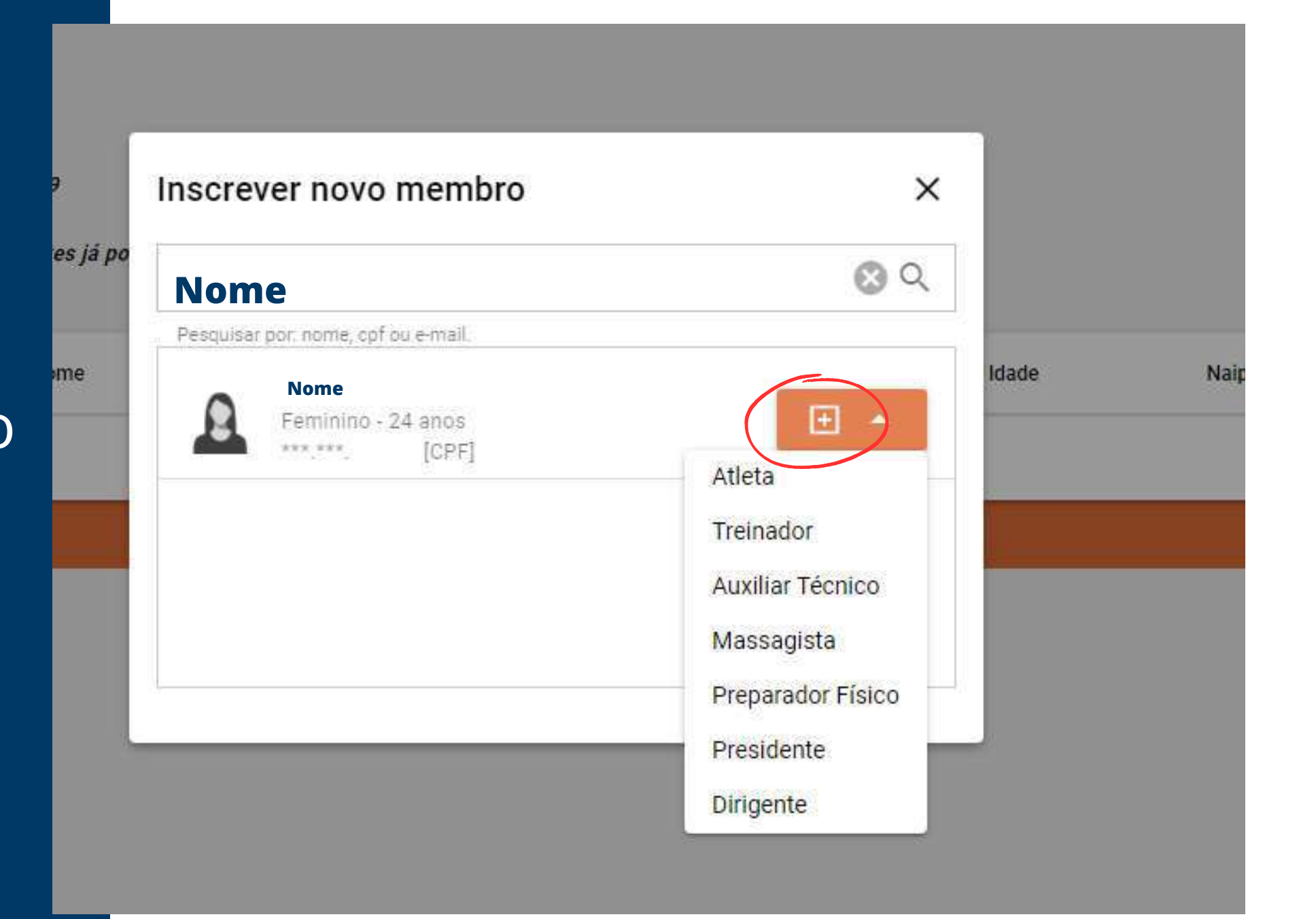

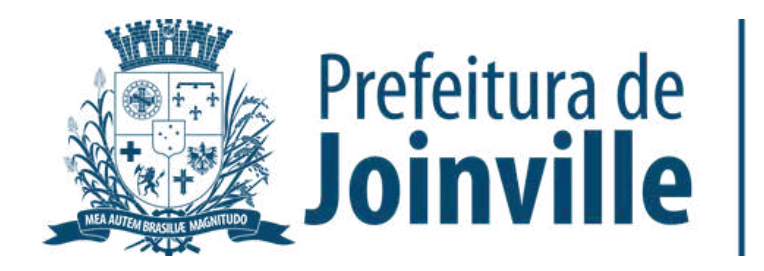

# INFORMAÇÕES: DOCUMENTAÇÕES

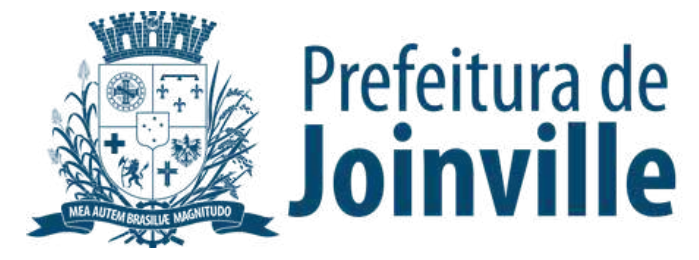

Para efetuar a inscrição, os atletas e dirigentes necessitam das seguintes documentação:

Autorização fornecida pela SESPORTE assinada pelos pais ou responsáveis dos atletas menores de idade.

Cópia de um documento de identificação com foto, expedido por órgão oficial competente.

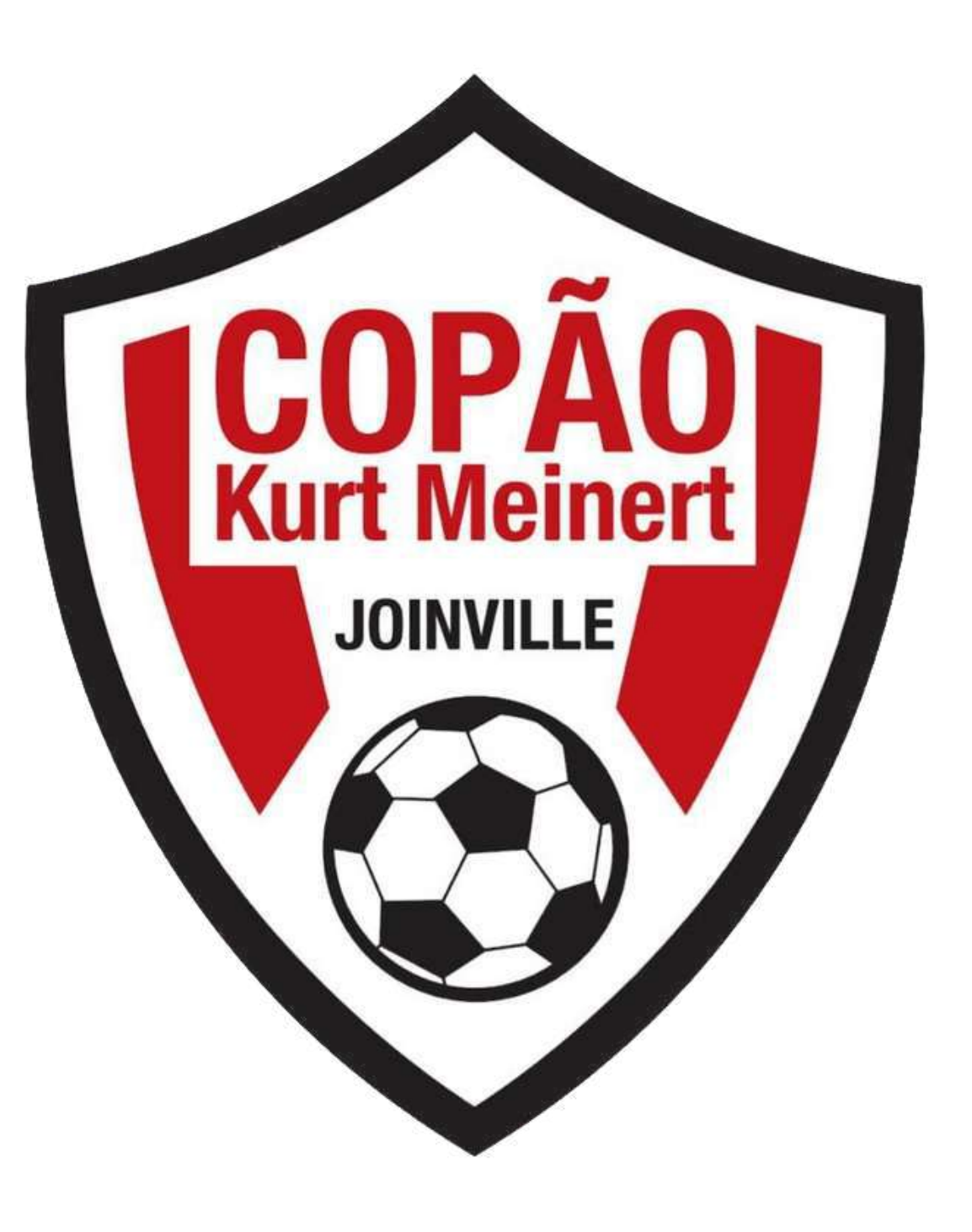

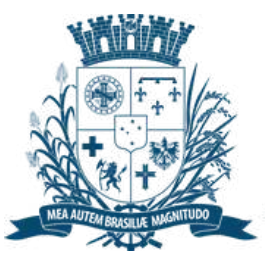

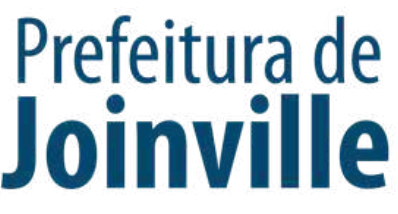

Para efetuar a inscrição, os atletas e dirigentes necessitam das seguintes documentação:

Serão aceitos como documentos de identificação:

- Carteira de Identidade, expedida pelas Secretarias de Segurança Pública;

- Carteira de Identidade do EMFA (Identidade Militar), com foto;
- Carteira de Identidade Profissional (CREF, CRM, OAB, etc.);
- Passaporte;
- Carteira Nacional de Habilitação (modelo novo com foto);
- Carteira de Trabalho e Previdência Social (modelo novo com foto);

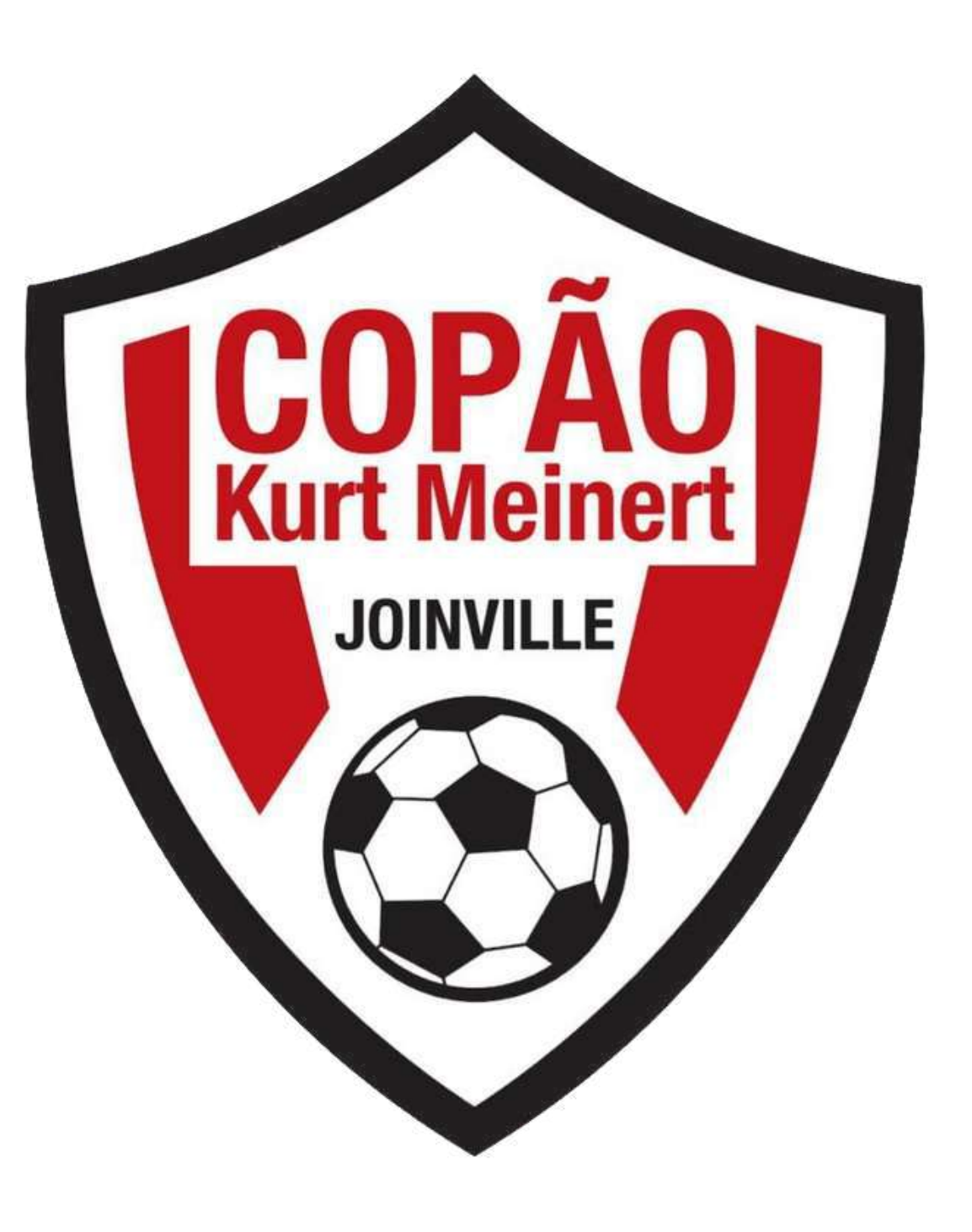

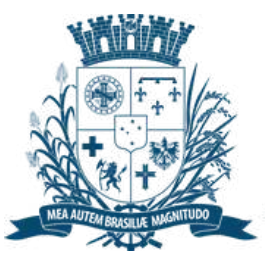

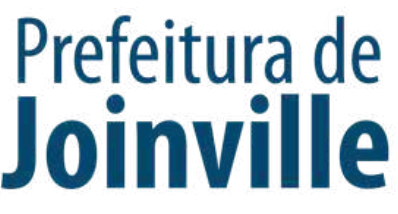

# INSERÇÃO DA DOCUMENTAÇÃO.

### ➡ Selecione o membro da equipe

#### ➡ Documentos

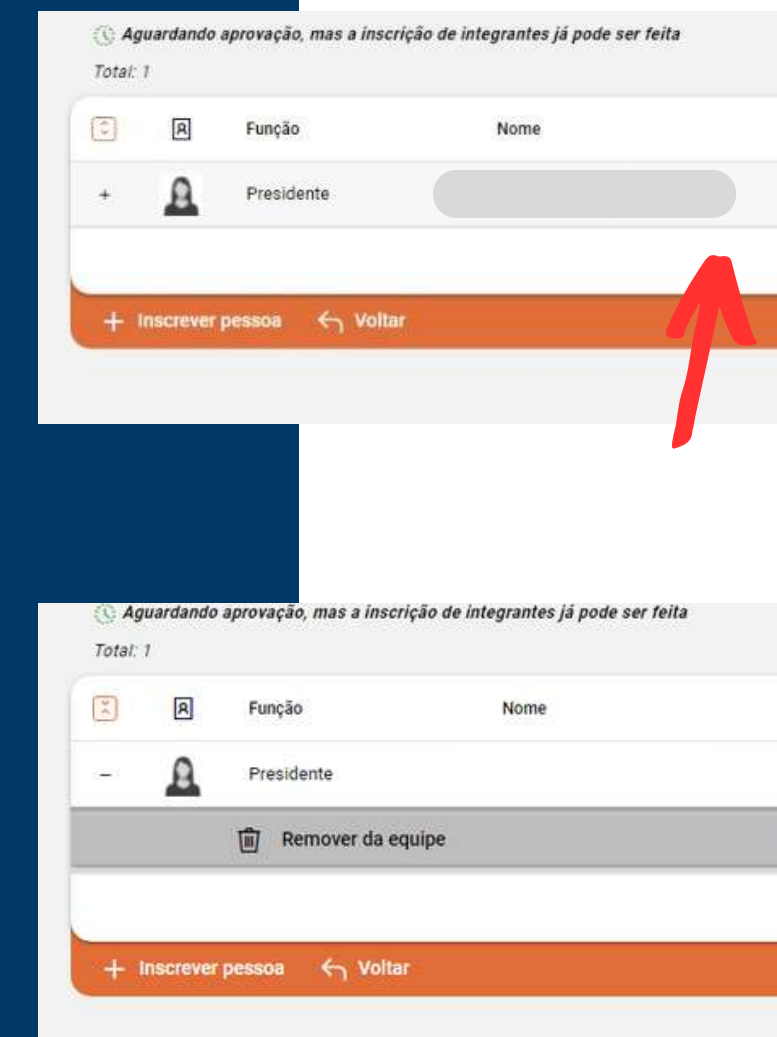

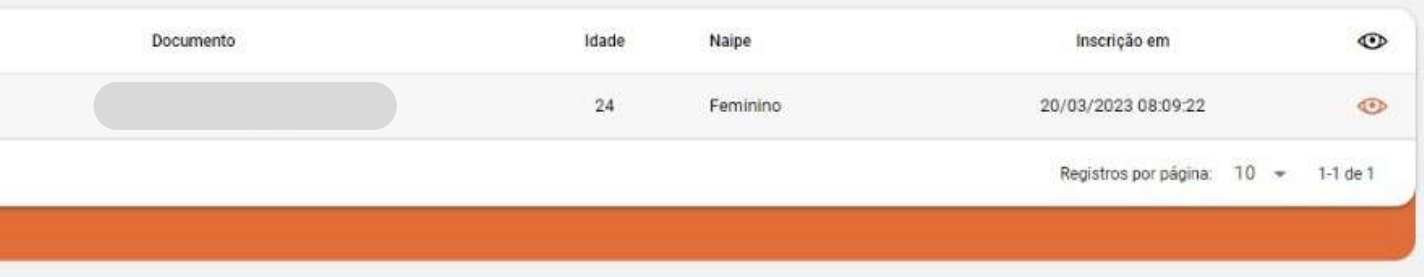

| Documento    | Idade Naipe | Inscrição em 💿                      |
|--------------|-------------|-------------------------------------|
|              | 24 Feminino | 20/03/2023 08:09:22                 |
| 🖻 Documentos | To Foto     | 🖨 Impressão                         |
|              |             | Registros por página: 10 👻 1-1 de 1 |
|              |             |                                     |

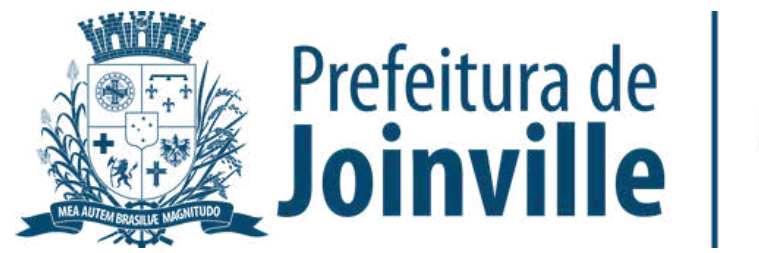

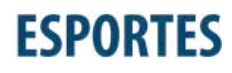

# INSERÇÃO DA DOCUMENTAÇÃO.

#### ➡ Selecione o tipo de documento

#### ➡ Selecione: <u>Salvar</u>

#### Atenção:

Documentos para participar de bolsas devem ser anexados juntamente com as inscrições. Esta ferramenta aqui é apenas para envio de outros documentos não relacionados às bolsas.

Selecione o tipo de documento a ser enviado:

Tipo de document

Comprovante de Matricula de Atletas

Documento de Identificação - Copão Kurt Meinert

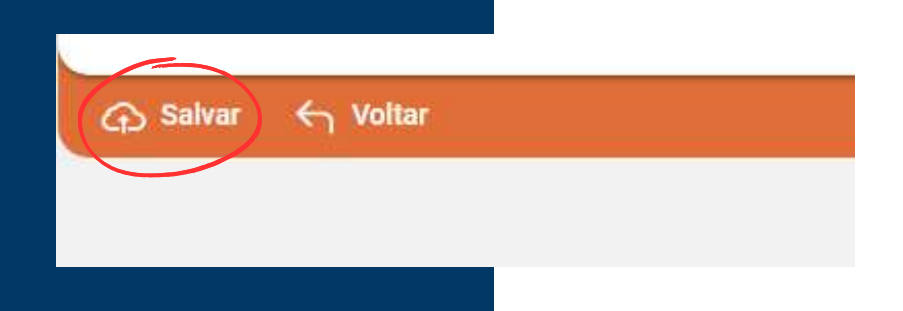

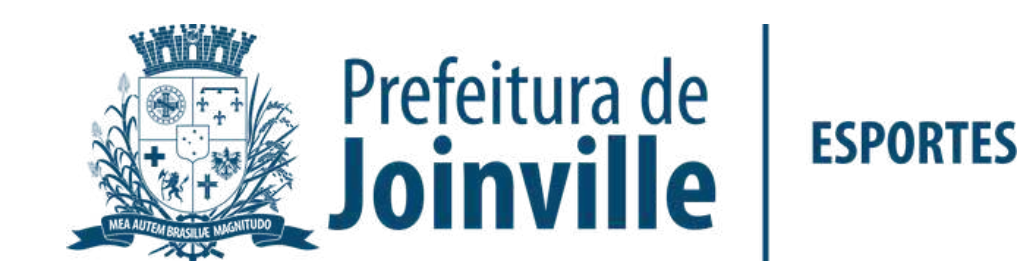

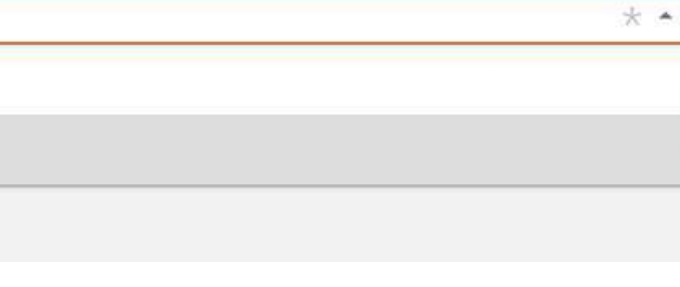

# INSERÇÃO DA DOCUMENTAÇÃO.

➡ Anexe seu arquivo

➡ Enviei para aprovação

➡Aguarde a aprovação do documento pela SESPORTE.

➡ Após inserir o documento selecione: <u>voltar</u>

|                                 | Detalhes                                                                                                    |
|---------------------------------|----------------------------------------------------------------------------------------------------|
|                                 | Situação<br>Rascunho                                                                                                    |
|                                 | Data de criação<br>20/03/2023 08:20                                                                                                    |
|                                 | 20/03/2023/06.20                                                                                                    |
|                                 | Anexar arquivos                                                                                                    |
|                                 | 🖞 Enviar para aprovação 🚫 Cancelar 🗧 Voltar                                                                                                    |
|                                 |                                                                                                    |
|                                 |                                                                                                    |
| 🖻 Anexos                        |                                                                                                    |
| and the second second           |                                                                                                    |
| Arraste os arqu<br>0.08 / 0.00% | ivos para ca ou clique no [ + ] (Tamanho maximo: 5 MB)                                                                                                    |
|                                 |                                                                                                    |
|                                 |                                                                                                    |
|                                 | Não há arquivos                                                                                                    |
|                                 |                                                                                                    |
| Arguivos: 0                     |                                                                                                    |
|                                 |                                                                                                    |
|                                 |                                                                                                    |
|                                 |                                                                                                    |
|                                 |                                                                                                    |
|                                 | Detalhes                                                                                                    |
|                                 | Detalhes                                                                                                    |
|                                 | Detalhes<br>Situação<br>Rascunho                                                                                                    |
|                                 | Detalhes<br>Situação<br>Rascunho<br>Data de criação<br>20/03/2023 08:33                                                                                                    |
|                                 | Detalhes<br>Situação<br>Rascunho<br>Data de criação<br>20/03/2023 08:33                                                                                                    |
|                                 | Detalhes<br>Situação<br>Rascunho<br>Data de criação<br>20/03/2023 08:33                                                                                                    |
|                                 | Detalhes<br>Situação<br>Rascunho<br>Data de criação<br>20/03/2023 08:33<br>Anexos processados 1                                                                                                    |
|                                 | Detalhes<br>Situação<br>Rascunho<br>Data de criação<br>20/03/2023 08:33<br>Anexar arquivos<br>Anexos processados<br>4-149433360740139008.png<br>6.1 kB                                                                                                    |
|                                 | Detalhes<br>Situação<br>Rascunho<br>Data de criação<br>20/03/2023 08:33<br>Anexar arquivos<br>Anexos processados<br>4-149433360740139008.png<br>5.1 kB                                                                                                    |
|                                 | Detalhes         Situação         Rascunho         Data de criação         20/03/2023 08:33                                                                                                    |
|                                 | Detalhes         Situação         Rascunho         Data de criação         20/03/2023 08:33 <ul> <li>Anexar arquivos</li> </ul> Anexos processados (1)                4-149433360740139008.png                  4-149433360740139008.png                 4.1kB                 funiar para aprovação |
|                                 | Detalhes   Situação   Rascunho   Data de criação   20/03/2023 08:33   Anexar arquivos   Anexos processados   4-149433360740139008.png   6.1 kB   Enviar para aprovação   Cancelar   Voltar                                                                                                    |
|                                 | Detalhes   Situação   Rascunho   Data de criação   20/03/2023 08:33                                                                                                    |

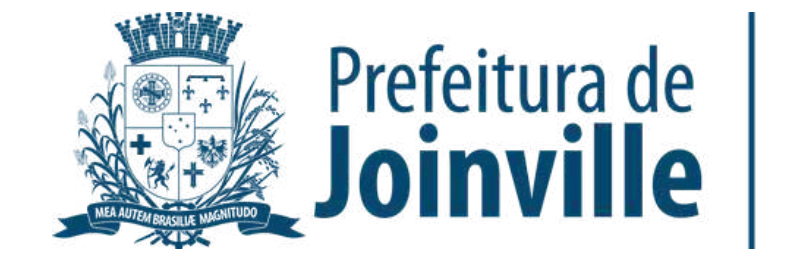

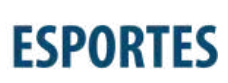

Q

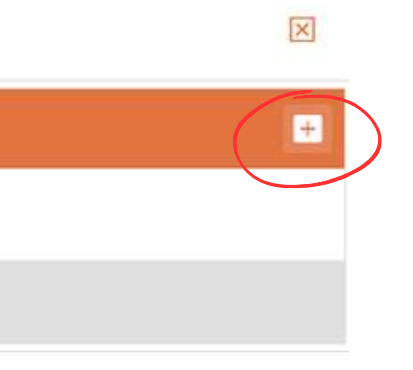

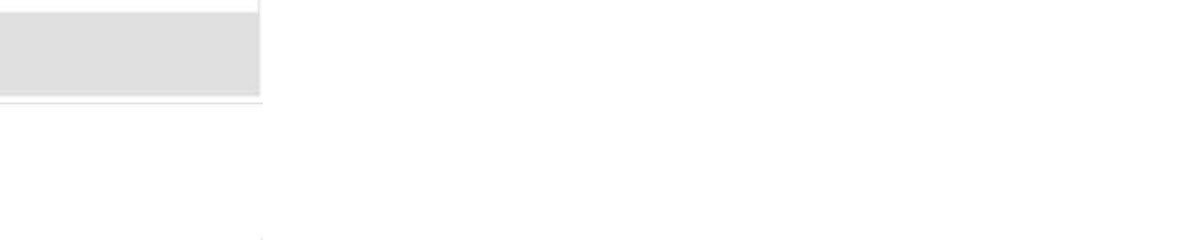

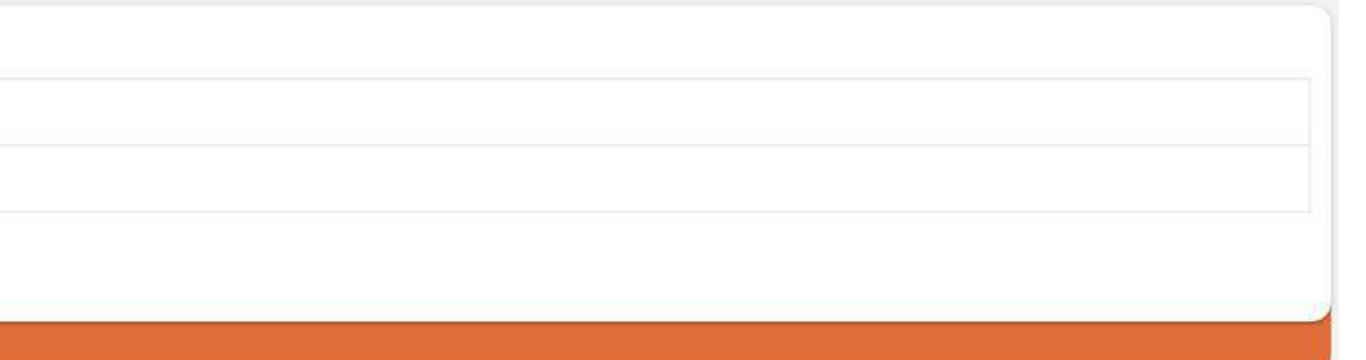

# APROVAÇÃO DA DOCUMENTAÇÃO PELA SESPORTE

➡ Selecione o Atleta

### ➡ <u>Documentos</u>

Confira a situação da documentação do membro da sua equipe

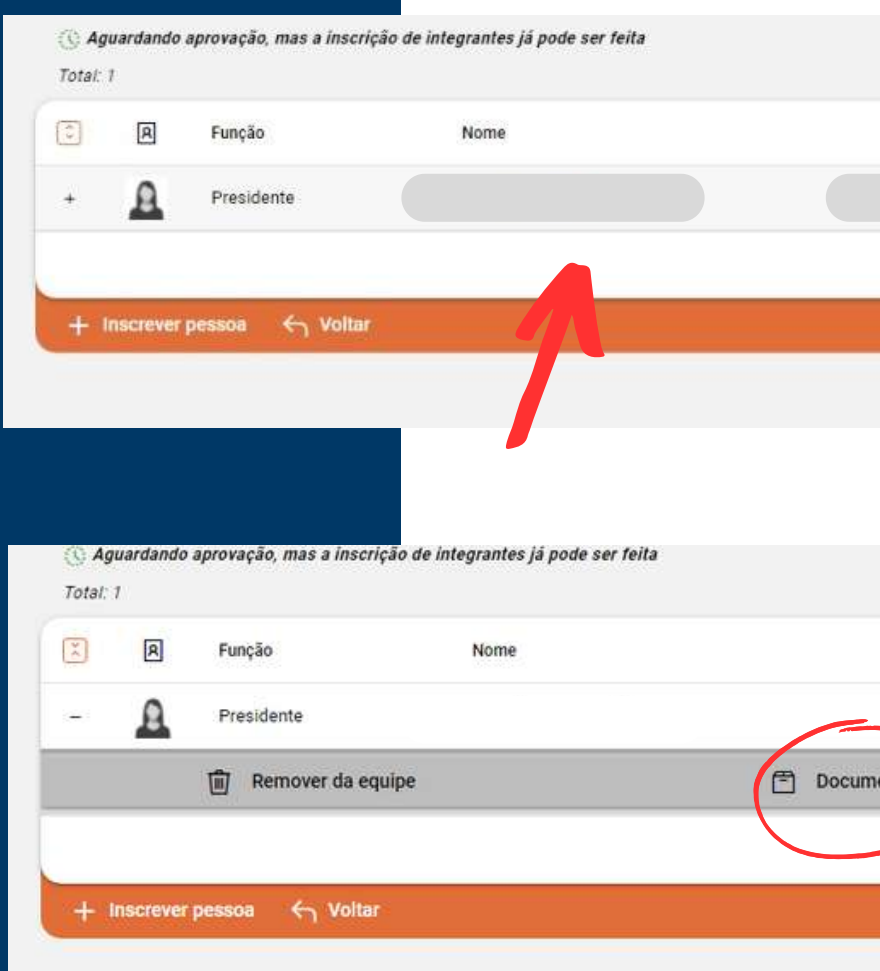

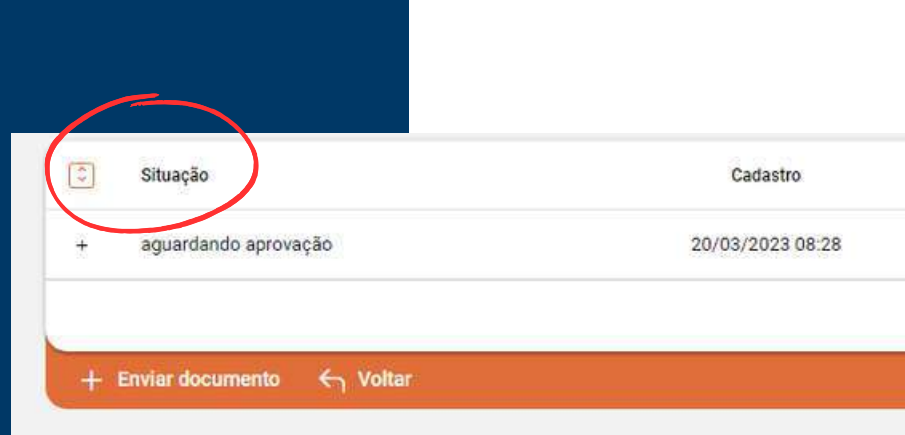

| ocumento | Idade | Naipe    | Inscrição em               | 0        |
|----------|-------|----------|----------------------------|----------|
|          | 24    | Feminino | 20/03/2023 08:09:22        | 0        |
|          |       |          | Registros por página: 10 📼 | 1-1 de 1 |

| Documento | Idade Naip | e Inscrição em                 | 0    |
|-----------|------------|--------------------------------|------|
|           | 24 Fem     | inino 20/03/2023 08:09:22      | 0    |
| s         | D Foto     | 🖨 Impressão                    |      |
|           |            | Registros por página: 10 👻 1-1 | de 1 |

| Envio            | Documento                                       |                            | •        |
|------------------|-------------------------------------------------|----------------------------|----------|
| 20/03/2023 08:28 | Documento de Identificação - Copão Kurt Meinert |                            | ۲        |
|                  |                                                 | Registros por página: 10 👻 | 1-1 de 1 |

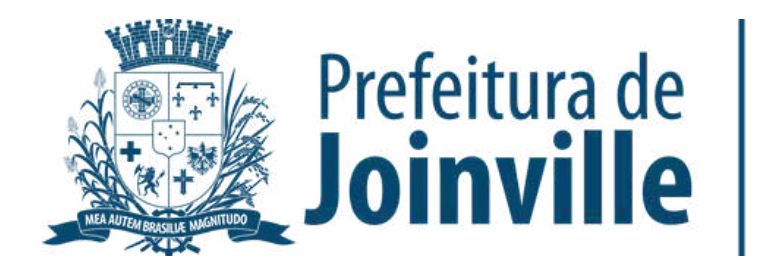

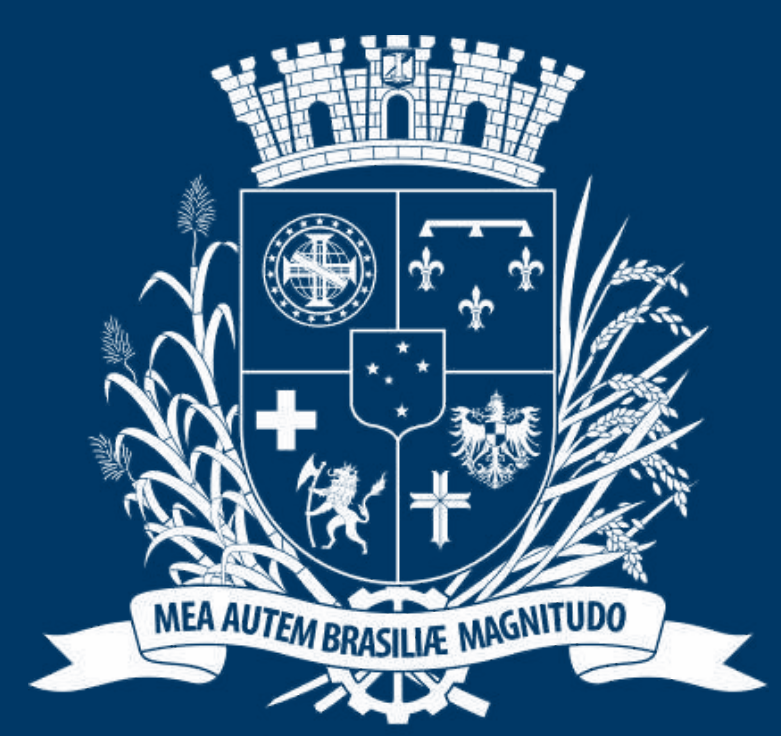

# Prefeitura de Joinville

**ESPORTES** 

Atletas e demais membros das equipes devem acessar o passo à passo direcionado aos membros de equipes

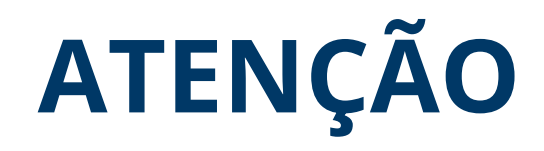

Os dirigentes podem inserir no sistema as documentações solicitadas dos seus atletas ou os atletas podem entrar no seu login e inserir a documentação.